# **S** Tutorialr.com

# Spotify for Developers Artists, Albums & Tracks

♦ Tutorialr.com

#### **Get Multiple Artists**

Get Spotify catalogue information for several artists based on their Spotify Ids.

| GET https://api.spotify.com/v1/artists                         |  |  |  |  |
|----------------------------------------------------------------|--|--|--|--|
| Header                                                         |  |  |  |  |
| Authorization Valid Access Token from Spotify Accounts service |  |  |  |  |
| Query Parameter                                                |  |  |  |  |
| ids Maximum of 50 comma-separated list of artist Spotify Ids   |  |  |  |  |

| Header             | Response                           |  |  |  |
|--------------------|------------------------------------|--|--|--|
|                    | Success                            |  |  |  |
| HTTP Status 200 OK | Artists as Array of Artist Objects |  |  |  |
| Error              |                                    |  |  |  |
| Error Code         | Error Object                       |  |  |  |

#### Step 1

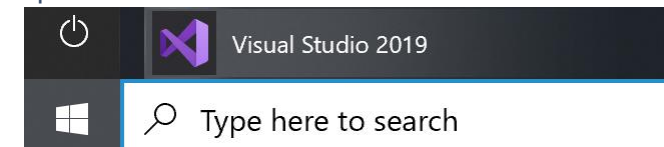

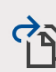

Open a <u>p</u>roject or solution

Open a local Visual Studio project or .sln file

| Open Project/Solution |                          |      |                   |                     | ×   |
|-----------------------|--------------------------|------|-------------------|---------------------|-----|
| ← → × ↑ 🖡 – Work      | > SpotifyForDevel ~      | Ū    |                   | ootifyForDevelop    | ers |
| Organise * New folder |                          |      |                   | •                   | ?   |
| , This PC             | Name                     |      | Date              | e modified          |     |
| 3D Objects            | .vs                      |      | 22/0              | 01/2020 19:52       |     |
| Desktop               | SpotifyForDevelopers     |      | 01/0              | 2/2020 17:18        |     |
| Documents             | SpotifyForDevelopers.sln |      | 22/0              | 01/2020 19:52       |     |
| Downloads             |                          |      |                   |                     |     |
| 👌 Music               |                          |      |                   |                     |     |
| Nictures              |                          |      |                   |                     |     |
| 📑 Videos              |                          |      |                   |                     |     |
| Uindows (C:)          |                          |      |                   |                     |     |
| 🔮 Network 🗸 🧹         |                          |      |                   |                     | >   |
| File name             | SpotifyForDevelopers slp | ~    | All Project Files | (* elp:* dsw:* vox  | ~   |
| The Lane              |                          |      | An troject mes    | ( .5/1, .0397, .907 |     |
|                       | Do not load proje        | ects | Qpen              | Cancel              |     |

Then locate and select **SpotifyForDevelopers.sln** and select **Open** if you don't have this file already then please follow the previous parts of the workshop including **Getting Started**, **Authorisation Guide**, **Search & Browse** 

In Windows 10 choose Start, and then from the Start

Once done, from the Get started screen for Visual

Studio 2019 select Open a project or solution

Menu find and select Visual Studio 2019

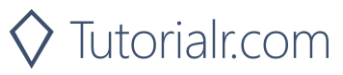

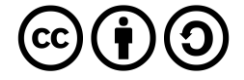

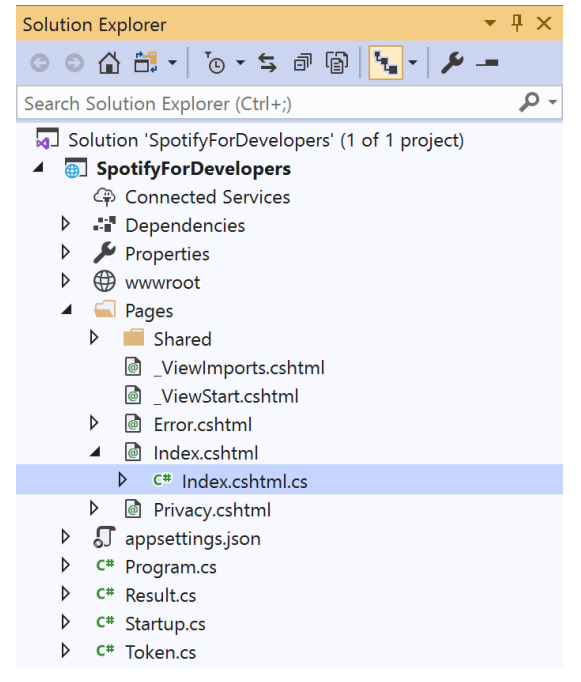

Once opened, in the **Solution Explorer** open the **Pages** section, then open the **Index.cshtml** section and select **Index.cshtml.cs** 

| View       | Project | Build | Debug | Test | Analyze |
|------------|---------|-------|-------|------|---------|
| <b>?</b> 0 | pen     |       |       |      |         |

Then from the **Menu** choose **View** and then **Open** 

#### Step 4

In the **Code View** for **Index.cshtml.cs** below the **method** for public async Task<IActionResult> OnPostGetAllFeaturedPlaylistsAsync() { ... } enter the following **method**:

```
public async Task<IActionResult> OnPostGetMultipleArtistsAsync(string value)
{
    LoadToken();
    var values = value.Split(",").ToList();
    var results = await Api.GetMultipleArtistsAsync(values);
    if (results != null)
    {
        Results = results.Select(result => new Result()
        {
            Id = result.Id,
            Name = result.Name,
            Image = result?.Images?.FirstOrDefault()?.Url
        });
    }
    return Page();
}
```

The **method** for OnPostGetMultipleArtistsAsync is used to get **artists** by multiple **Artist Id** on Spotify with the value and populate the **property** for Results accordingly.

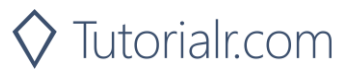

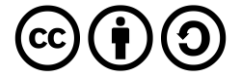

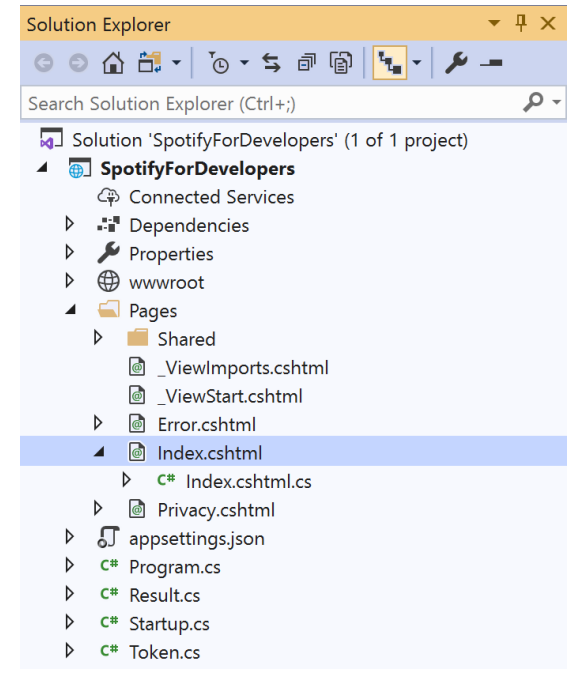

# In the **Solution Explorer** in the **Pages** section select **Index.cshtml**

| C | 4 | ~        |    | $\sim$ |
|---|---|----------|----|--------|
| ~ | Ð | р        | r١ | n      |
| - | • | <u> </u> | Μ  | 0      |

| View       | Project | Build | Debug | Test | Analyze |
|------------|---------|-------|-------|------|---------|
| <b>∂</b> 0 | pen     |       |       |      |         |

Then from the **Menu** choose **View** and then **Open** 

#### Step 7

Once in the **Code View** for **Index.cshtml** above <!-- Spotify Web API App Authorisation --> enter the following:

This form will **post** to the **method** for OnPostGetMultipleArtistsAsync with the Value as the **Artist Ids** and will output to the **Results**.

Step 8

▶ Local Machine ▼

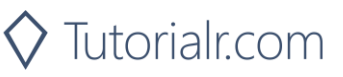

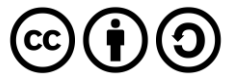

Once the **Web Application** is running and you select **Client Credentials Flow Login** and scroll down you should see something like the following:

| Spotify for Developers - SpotifyF                           | × +                                                 |   |    | -   | ٥ | × |
|-------------------------------------------------------------|-----------------------------------------------------|---|----|-----|---|---|
| $\leftarrow$ $\rightarrow$ $\circlearrowright$ $\land$ http | ://localhost:44395/?handler=clientcredentials       | 2 | 4  | s∕≞ | C |   |
|                                                             | Category Id Category Id Get Category Playlists      | , | 14 | 2   |   | • |
|                                                             | Get Recommendation Genres Genre Get Recommendations |   |    |     |   | l |
|                                                             | Get All New Releases<br>Get All Featured Playlists  |   |    |     |   |   |
|                                                             | Artist Ids<br>Get Multiple Artists                  |   |    |     |   |   |
| © 20                                                        | 20 - SpotifyForDevelopers - Privacy                 |   |    |     |   | * |

#### Step 10

You can then enter an **Artist Id** or if multiple ones separate them with a **comma** from **Get All New Releases** and select **Get Multiple Artists** and scroll down to view **Results** like the following:

| Spotify for Developers       | - SpotifyF × +      |                                       |                            |            | -   | đ    | ×     |
|------------------------------|---------------------|---------------------------------------|----------------------------|------------|-----|------|-------|
| $\leftarrow$ $\rightarrow$ O | https://localhost:4 | 4395/?handler=GetMultipleArtists      |                            | 公          | r⁄= | C    |       |
|                              | Get Recomm          | mendation Genres                      |                            |            |     |      |       |
|                              | 2wV79evel 1         |                                       |                            |            |     |      |       |
|                              | Zwitrosveo          |                                       |                            |            |     |      |       |
|                              | Get Recomm          | mendations                            |                            |            |     |      |       |
|                              | Get All New         | v Releases                            |                            |            |     |      |       |
|                              |                     |                                       |                            |            |     |      |       |
|                              | Get All Feat        | tured Playlists                       |                            |            |     |      |       |
|                              | Artists             |                                       |                            |            |     |      |       |
|                              |                     |                                       |                            |            |     |      |       |
|                              | 2wY79sveU           | l1sp5g7SokKOil,6qqNVTkY8uBg9cP3Jd7DAH |                            |            |     |      |       |
|                              | Get Multiple        | le Artists                            |                            |            |     |      |       |
|                              | Results             |                                       |                            |            |     |      |       |
|                              | Image               | ld                                    | Name                       |            |     |      |       |
|                              |                     | 2w/70col.l1cpEq75el//0il              | Cara Smith                 |            |     |      |       |
|                              |                     | 2w1755we015p5g750kK0ii                | San Sinui                  |            |     |      |       |
|                              |                     | 6aaNV/TkY8uBa9cP31d7DAH               | Billie Filich              |            |     |      |       |
|                              | ė                   | oqq                                   |                            |            |     |      |       |
|                              |                     |                                       |                            |            |     |      |       |
|                              | © 2020 - SpotifyFc  | orDevelopers - Privacy                |                            |            |     |      |       |
|                              |                     |                                       |                            |            |     |      |       |
| Sten 11                      |                     |                                       |                            |            |     |      |       |
| Step 11                      |                     |                                       | Very see sters the see     | . <b>I</b> |     |      | - 4 : |
|                              |                     |                                       | You can stop the <b>W</b>  | ed a       | app |      | ati   |
|                              |                     |                                       | <b>2019</b> by selecting t | ne s       | στο | p a  | ep    |
| Step 12                      |                     |                                       |                            |            |     |      |       |
|                              |                     |                                       | You can exit <b>Visual</b> | Stu        | did | o 2( | 019   |

 $\times$ 

You can exit **Visual Studio 2019** by selecting the **Close** button in the top right of the **application** as that completes this part of the workshop

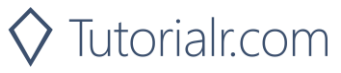

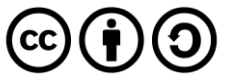

#### Spotify for Developers

#### Get an Artist

Get Spotify catalogue information for a single artist identified by their unique Spotify Id.

| GET https://api.spotify.com/v1/artists/{id}                    |  |  |  |  |
|----------------------------------------------------------------|--|--|--|--|
| Header                                                         |  |  |  |  |
| Authorization Valid Access Token from Spotify Accounts service |  |  |  |  |
| Path Parameter                                                 |  |  |  |  |
| id Spotify Id of the artist                                    |  |  |  |  |

| Header             | Response      |  |  |  |  |
|--------------------|---------------|--|--|--|--|
| Success            |               |  |  |  |  |
| HTTP Status 200 OK | Artist Object |  |  |  |  |
|                    | Error         |  |  |  |  |
| Error Code         | Error Object  |  |  |  |  |

#### Step 1

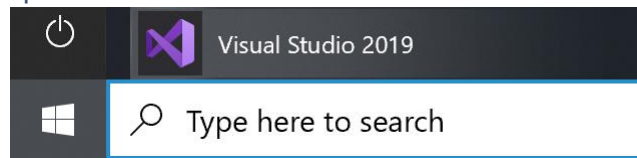

Open a project or solution

Open a local Visual Studio project or .sln file

If you chose to close **Visual Studio 2019** previously, in **Windows 10** choose **Start**, and then from the **Start Menu** find and select **Visual Studio 2019** 

Once done, from the **Get started** screen for **Visual Studio 2019** select **Open a project or solution** 

| KOpen Project/Solution |                             | ×                                        |
|------------------------|-----------------------------|------------------------------------------|
| ← → v ↑ 🖡 « Worl       | k > SpotifyForDevel v i     | ♥                                        |
| Organise * New folder  |                             | E • 🔟 📀                                  |
| , This PC              | Name                        | Date modified                            |
| 3D Objects             | .vs                         | 22/01/2020 19:52                         |
| Desktop                | SpotifyForDevelopers        | 01/02/2020 17:18                         |
| Documents              | SpotifyForDevelopers.sln    | 22/01/2020 19:52                         |
| Downloads              |                             |                                          |
| Music                  |                             |                                          |
| Pictures               |                             |                                          |
| 🚆 Videos               |                             |                                          |
| 🐛 Windows (C:)         |                             |                                          |
| 🔮 Network              | <                           |                                          |
| File nam               | e: SpotifyForDevelopers slp | ✓ All Project Files (* sln:* dsw:* vcw ∨ |
| The <u>H</u> an        | Do not load projects        | Qpen Cancel                              |

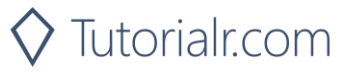

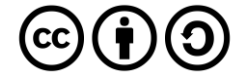

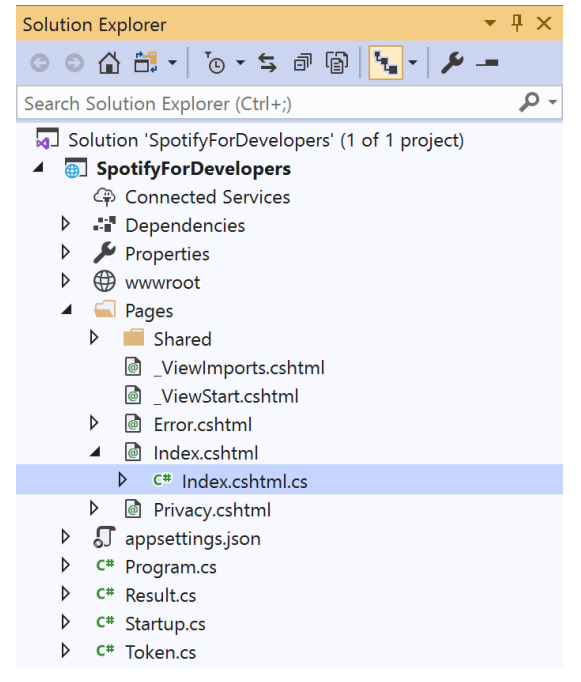

Once opened, in the **Solution Explorer** open the **Pages** section, then open the **Index.cshtml** section and select **Index.cshtml.cs** 

| <u> </u>   |       | 2   |
|------------|-------|-----|
| <b>\</b> 1 | n     | ~   |
|            | IJ    | . ) |
| -          | <br>~ | -   |

| View       | Project | Build | Debug | Test | Analyze |
|------------|---------|-------|-------|------|---------|
| <b>?</b> 0 | pen     |       |       |      |         |

Then from the Menu choose View and then Open

#### Step 4

In the **Code View** for **Index.cshtml.cs** below the **method** for public async Task<IActionResult> OnPostGetMultipleArtistsAsync(...) { ... } enter the following **method**:

```
public async Task<IActionResult> OnPostGetArtistAsync(string value)
{
    LoadToken();
    var result = await Api.GetArtistAsync(value);
    if (result != null)
    {
        Results = new List<Result> { new Result()
        {
            Id = result.Id,
            Name = result.Name,
            Image = result?.Images?.FirstOrDefault()?.Url
        });
    }
    return Page();
}
```

The **method** for OnPostGetArtistAsync is used to get an **artist** by **Artist Id** on Spotify with the value and populate the **property** for Results accordingly.

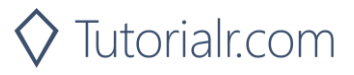

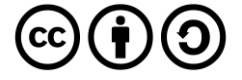

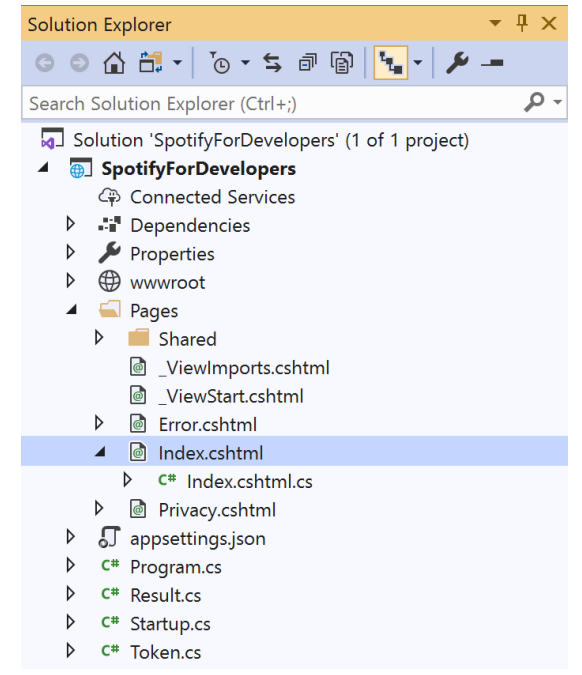

In the **Solution Explorer** in the **Pages** section select **Index.cshtml** 

#### Step 6

| View       | Project | Build | Debug | Test | Analyze |
|------------|---------|-------|-------|------|---------|
| <b>?</b> 0 | pen     |       |       |      |         |

Then from the **Menu** choose **View** and then **Open** 

#### Step 7

Once in the **Code View** for **Index.cshtml** above <!-- Artists --> enter the following:

```
class="list-group-item">
<form asp-page-handler="GetArtist" method="post">
<input asp-for="Value" placeholder="Artist Id" class="form-control mb-2" />
<button class="btn btn-primary mb-2">
Get an Artist
</button>
</form>
```

This form will **post** to the **method** for OnPostGetArtistAsync with the Value as the **Artist Id** and will output to the **Results**.

Step 8

Local Machine

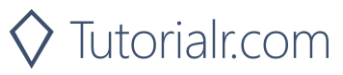

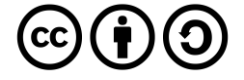

Once the Web Application is running and you select Client Credentials Flow Login and scroll down you should see something like the following:

| ← → O A https://localhost-44395/?handler=clientcredentials 🗚 🗲 | C |   |
|----------------------------------------------------------------|---|---|
|                                                                | _ |   |
| Category Id<br>Get Category Playlists                          |   | ľ |
| Get Recommendation Genres                                      |   |   |
| Genre Get Recommendations                                      |   |   |
| Get All New Releases                                           |   |   |
| Get All Featured Playlists                                     |   |   |
| Artist Ids<br>Get Multiple Artists                             |   |   |
| Artist Id<br>Get an Artist                                     |   |   |
| © 2020 - SpotifyForDevelopers - Privacy                        |   | _ |

#### Step 10

You can then enter an Artist Id from Get All New Releases and select Get an Artist and scroll down to view Results like the following:

🛇 Tutorialr.com

| Spotify for Developers | - SpotifyF × +              |                             | – 10 X                                                                                                    |          |
|------------------------|-----------------------------|-----------------------------|----------------------------------------------------------------------------------------------------|----------|
| ( → 0                  | A https://localhost:443     | 395/?handler=GetArtist      | ☆ 左 💽 …                                                                                                    |          |
|                        | 6qqNVTkY8u<br>Get Recomm    | Bg9cP3Jd7DAH<br>endations   |                                                                                                    |          |
|                        | Get All New F               | Releases                    |                                                                                                    |          |
|                        | Get All Featur              | red Playlists               |                                                                                                    |          |
|                        | Artists                     |                             |                                                                                                    |          |
|                        | 6qqNVTkY8u<br>Get Multiple  | Bg9cP3Jd7DAH<br>Artists     |                                                                                                    |          |
|                        | 6qqNVTkY8u<br>Get an Artist | Bg9cP3Jd7DAH                |                                                                                                    |          |
|                        | Results                     |                             |                                                                                                    |          |
|                        | Image                       | Id                          | Name                                                                                                    |          |
|                        | E                           | 6qqNVTkY8uBg9cP3Jd7DAH      | Billie Eilish                                                                                                    |          |
|                        | © 2020 - SpotifyFor         | Developers - <b>Privacy</b> |                                                                                                    |          |
| Step 11                |                             |                             |                                                                                                    |          |
|                        |                             |                             | You can stop the <b>web application</b> in <b>Visual St</b><br><b>2019</b> by selecting the <b>Stop debugging</b> button | udio     |
| Step 12                |                             |                             |                                                                                                    |          |
|                        |                             |                             | You can choose to exit <b>Visual Studio 2019</b> by s                                                                    | selectiı |

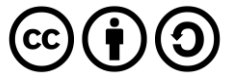

#### Get an Artist's Albums

Get Spotify catalogue information about an artist's albums. Optional parameters can be specified to filter and sort the response.

| GET https://api.spotify.com/v1/artists/{id}/albums |                                                                                           |  |  |  |  |
|----------------------------------------------------|-------------------------------------------------------------------------------------------|--|--|--|--|
| Header                                             |                                                                                           |  |  |  |  |
| Authorization                                      | Valid Access Token from Spotify Accounts service                                          |  |  |  |  |
| Path Parameter                                     |                                                                                           |  |  |  |  |
| id                                                 | Spotify ID of the artist                                                                  |  |  |  |  |
| Query Parameters                                   |                                                                                           |  |  |  |  |
| include arouns                                     | Comma-separated list of keywords that will be used to filter the response from: album,    |  |  |  |  |
| include_groups                                     | single, appears_on and compilation                                                        |  |  |  |  |
| market                                             | ISO 3166-1 alpha-2 country code e.g. "GB" or "from_token" if omitted all releases for all |  |  |  |  |
| market                                             | countries will be returned which may include duplicates                                   |  |  |  |  |
| limit                                              | Maximum number of results to return                                                       |  |  |  |  |
| offset                                             | Index of first result to return                                                           |  |  |  |  |

| Header                                                                          | Response                                                                                                    |  |  |  |  |  |
|---------------------------------------------------------------------------------|----------------------------------------------------------------------------------------------------|--|--|--|--|--|
|                                                                                 | Success                                                                                                    |  |  |  |  |  |
| HTTP Status 200 OK Array of Simplified Album Objects wrapped in a Paging Object |                                                                                                    |  |  |  |  |  |
|                                                                                 | Error                                                                                                    |  |  |  |  |  |
| Error Code                                                                      | Error Object                                                                                                    |  |  |  |  |  |
| Step 1                                                                          |                                                                                                    |  |  |  |  |  |
| U Visu                                                                          | If you chose to close <b>Visual Studio 2019</b> previously, in<br><b>Windows 10</b> choose <b>Start</b> , and then from the <b>Start</b> |  |  |  |  |  |

| U | Visual Studio 2019          |
|---|-----------------------------|
|   | arsigma Type here to search |

Once done, from the **Get started** screen for **Visual Studio 2019** select **Open a project or solution** 

Menu find and select Visual Studio 2019

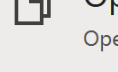

Open a project or solution

Open a local Visual Studio project or .sln file

| 🔇 Open Project/Solut | ion             |                             |        |                                      | >   |
|----------------------|-----------------|-----------------------------|--------|--------------------------------------|-----|
| ← → • ↑ 🖡            | ~ Wor           | k ≯ SpotifyForDevel         | v ē    |                                      | ers |
| Organise * New       | folder          |                             |        | · .                                  | 2   |
|                      | ^               | Name                        |        | Date modified                        |     |
| 🗊 3D Objects         |                 | .vs                         |        | 22/01/2020 19:52                     |     |
| Desktop              |                 | SpotifyForDevelopers        |        | 01/02/2020 17:18                     |     |
| Documents            |                 | SpotifyForDevelopers.sln    |        | 22/01/2020 19:52                     |     |
| Downloads            |                 |                             |        |                                      |     |
| 👌 Music              |                 |                             |        |                                      |     |
| Nictures             |                 |                             |        |                                      |     |
| 📑 Videos             |                 |                             |        |                                      |     |
| 🐛 Windows (C:)       |                 |                             |        |                                      |     |
| 🕩 Network            |                 |                             |        |                                      |     |
| -                    | Ŷ               | ¢                           |        |                                      |     |
| F                    | ile <u>n</u> am | e: SpotifyForDevelopers.sln | ~      | All Project Files (*.sln;*.dsw;*.vcv | ~   |
|                      |                 | Do not load p               | ojects | Open Cancel                          |     |

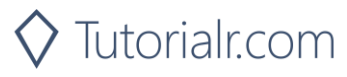

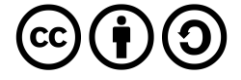

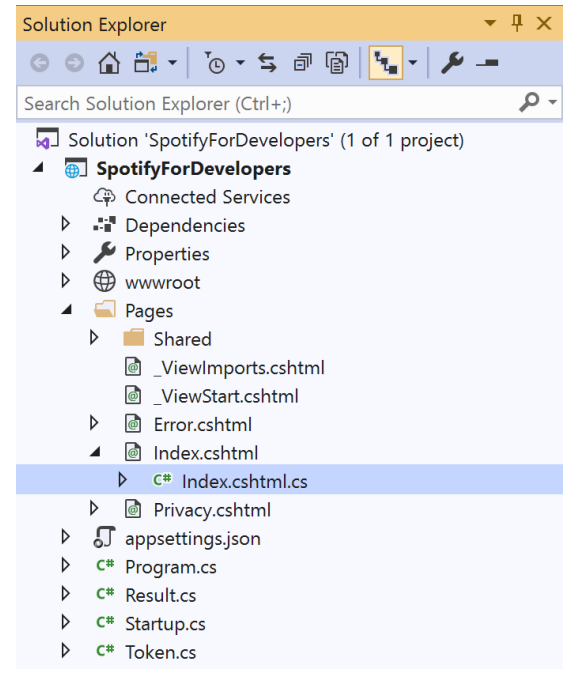

Once opened, in the **Solution Explorer** open the **Pages** section, then open the **Index.cshtml** section and select **Index.cshtml.cs** 

| <u> </u>   |       | 2   |
|------------|-------|-----|
| <b>\</b> 1 | n     | ~   |
|            | IJ    | . ) |
| -          | <br>~ | -   |

| View       | Project | Build | Debug | Test | Analyze |
|------------|---------|-------|-------|------|---------|
| <b>?</b> 0 | pen     |       |       |      |         |

Then from the Menu choose View and then Open

#### Step 4

In the **Code View** for **Index.cshtml.cs** below the **method** for public async Task<IActionResult> OnPostGetArtistAsync(...) { ... } enter the following **method**:

```
public async Task<IActionResult> OnPostGetArtistAlbumsAsync(string value)
{
    LoadToken();
    var results = await Api.GetArtistAlbumsAsync(value);
    if (results?.Items != null)
    {
        Results = results.Items.Select(result => new Result()
        {
            Id = result.Id,
            Name = result.Name,
            Image = result?.Images?.FirstOrDefault()?.Url
        });
    }
    return Page();
}
```

The **method** for OnPostGetArtistAlbumsAsync is used to get the **albums** of an **artist** by **Artist Id** on Spotify with the value and populate the **property** for Results accordingly.

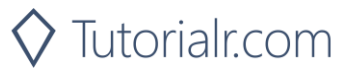

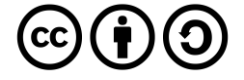

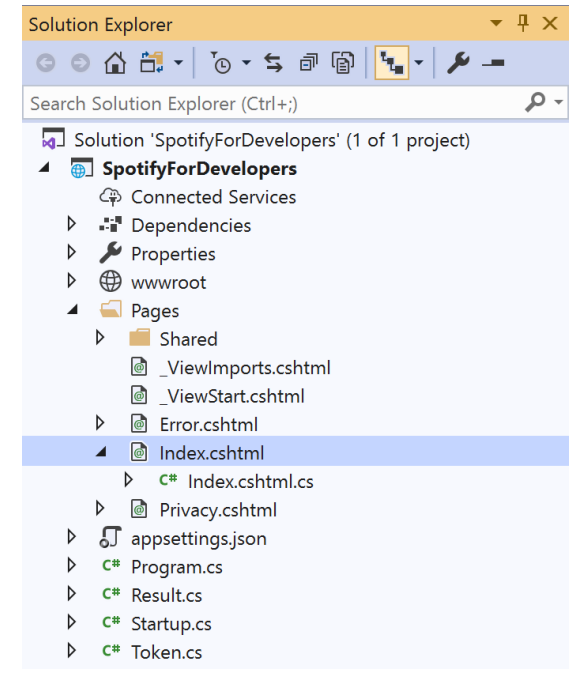

In the **Solution Explorer** in the **Pages** section select **Index.cshtml** 

#### Step 6

| View       | Project | Build | Debug | Test | Analyze |
|------------|---------|-------|-------|------|---------|
| <b>?</b> 0 | pen     |       |       |      |         |

Then from the **Menu** choose **View** and then **Open** 

#### Step 7

Once in the **Code View** for **Index.cshtml** above <!-- Artists --> enter the following:

```
        <form asp-page-handler="GetArtistAlbums" method="post">
            <input asp-for="Value" placeholder="Artist Id" class="form-control mb-2" />
            <button class="btn btn-primary mb-2">
                 Get an Artist's Albums
                </button>
               </form>
```

This form will **post** to the **method** for OnPostGetArtistAlbumsAsync with the Value as the **Artist Id** and will output to the **Results**.

#### Step 8

Local Machine

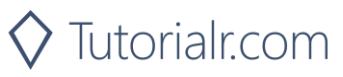

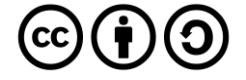

Once the **Web Application** is running and you select **Client Credentials Flow Login** and scroll down you should see something like the following:

| 1 Sportly for Developers - Sportly' x +     |                                                 |    |   |   |  | × |
|---------------------------------------------|-------------------------------------------------|----|---|---|--|---|
| $\leftarrow$ $\rightarrow$ O $\triangle$ ht | ps://localhost:44395/?handler=clientcredentials | \$ | Ý | C |  |   |
|                                             | Get Recommendation Genres                       |    |   |   |  | ^ |
|                                             | Genre<br>Get Recommendations                    |    |   |   |  |   |
|                                             | Get All New Releases                            |    |   |   |  |   |
|                                             | Get All Featured Playlists                      |    |   |   |  |   |
|                                             | Artists                                         |    |   |   |  |   |
|                                             | Artist Ids<br>Get Multiple Artists              |    |   |   |  |   |
|                                             | Artist Id<br>Get an Artist                      |    |   |   |  | l |
|                                             | Artist Id<br>Get an Artist's Albums             |    |   |   |  |   |
| ©                                           | 2020 - SpotifyForDevelopers - <b>Privacy</b>    |    |   |   |  | - |

#### Step 10

You can then enter an **Artist Id** from **Get All New Releases** and select **Get an Artist's Albums** and scroll down to view **Results** like the following:

| Spotify for Developers       | - Spotify: × +  |                                   |                                     |                                                                          |              | -           | ٥                  | ×           |                                                              |
|------------------------------|-----------------|-----------------------------------|-------------------------------------|--------------------------------------------------------------------------|--------------|-------------|--------------------|-------------|--------------------------------------------------------------|
| $\leftarrow$ $\rightarrow$ 0 | https://localho | st:44395/?handler=GetArtistAlbums |                                     |                                                                          | 体            | 饽           | C                  |             |                                                              |
|                              | Results         |                                   |                                     |                                                                          |              |             |                    | Î           |                                                              |
|                              | Image           | Id                                | Name                                |                                                                          |              |             |                    |             |                                                              |
|                              |                 | 0S0KGZnfBGSIssfF54WSJh            | WHEN WE ALL FALL ASLEEP, WHERE DO   | D WE GO?                                                                 |              |             |                    |             |                                                              |
|                              | No.             | 5sXSHscDjBez8VF20cSyad            | No Time To Die                      |                                                                          |              |             |                    |             |                                                              |
|                              |                 | 4i3rAwPw7Ln2YrKDusaWyT            | everything i wanted                 |                                                                          |              |             |                    |             |                                                              |
|                              |                 | 6lMlX68jJrx67hiCqdiDvW            | bad guy (with Justin Bieber)        |                                                                          |              |             |                    | ł           |                                                              |
|                              | Acres 1         | 0LgnntyagLdfW5Dz2OSYHU            | WHEN I WAS OLDER (Music Inspired By | r The Film ROMA)                                                         |              |             |                    |             |                                                              |
|                              |                 | 0ifM8RTX9HjtCJtY9452bW            | come out and play                   |                                                                          |              |             |                    | ł           |                                                              |
|                              | *               | 2sBB17RXTamvj7Ncps15AK            | lovely (with Khalid)                |                                                                          |              |             |                    |             |                                                              |
|                              |                 | 1Z0XtKcevvITZ5ydimkYcx            | bitches broken hearts               |                                                                          |              |             |                    |             |                                                              |
|                              | 15              | 5m9IO9SriYMPpXTrVIU8P5            | MyBoi (TroyBoi Remix)               |                                                                          |              |             |                    | *           |                                                              |
| Step 11                      |                 |                                   |                                     |                                                                          |              |             |                    |             |                                                              |
|                              |                 |                                   |                                     | You can stop the <b>we</b><br><b>2019</b> by selecting th                | eb a<br>ne S | pp<br>top   | lica<br>d          | atic<br>ebu | on in Visual Stu<br>Igging button                            |
| Step 12                      |                 |                                   |                                     |                                                                          |              |             |                    |             |                                                              |
|                              |                 | ×                                 |                                     | You can choose to e<br>the <b>Close</b> button in<br>that completes this | xit '<br>the | Visi<br>top | ual<br>orio<br>the | ght         | u <b>dio 2019</b> by so<br>of the <b>applicat</b><br>orkshop |

🛇 Tutorialr.com

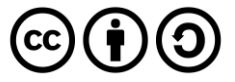

#### Get an Artist's Top Tracks

Get Spotify catalogue information about an artist's top tracks by country.

| GET https://api.spotify.com/v1/artists/{id}/top-tracks |                                                                |  |  |  |  |  |
|--------------------------------------------------------|----------------------------------------------------------------|--|--|--|--|--|
| Header                                                 |                                                                |  |  |  |  |  |
| Authorization                                          | Authorization Valid Access Token from Spotify Accounts service |  |  |  |  |  |
|                                                        | Path Parameter                                                 |  |  |  |  |  |
| id                                                     | Spotify Id of the artist                                       |  |  |  |  |  |
| Query Parameters                                       |                                                                |  |  |  |  |  |
| market                                                 | ISO 3166-1 alpha-2 country code e.g. "GB" or "from_token"      |  |  |  |  |  |

| Header Response    |                                              |  |  |  |  |
|--------------------|----------------------------------------------|--|--|--|--|
|                    | Success                                      |  |  |  |  |
| HTTP Status 200 OK | OK Tracks as Array of up to 10 Track Objects |  |  |  |  |
|                    | Error                                        |  |  |  |  |
| Error Code         | Error Object                                 |  |  |  |  |
| Stop 1             |                                              |  |  |  |  |

Step 1

ኆቅ

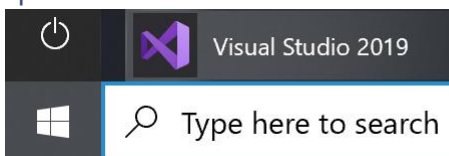

If you chose to close **Visual Studio 2019** previously, in **Windows 10** choose **Start**, and then from the **Start Menu** find and select **Visual Studio 2019** 

Open a <u>p</u>roject or solution

Open a local Visual Studio project or .sln file

| 📢 Open Project/Solut | tion             |                          |         |                |                        | ×   |
|----------------------|------------------|--------------------------|---------|----------------|------------------------|-----|
| ← → × ↑ 🖡            | - Work.          | . > SpotifyForDevel      | ٽ ~     | ,              | SpotifyForDevelop      | ers |
| Organise • New       | / folder         |                          |         |                | •                      | 2   |
|                      | ^                | Name                     |         |                | Date modified          |     |
| 3D Objects           |                  | .vs                      |         | 2              | 2/01/2020 19:52        |     |
| Desktop              |                  | SpotifyForDevelopers     |         | C              | 1/02/2020 17:18        |     |
| Documents            |                  | SpotifyForDevelopers.sln |         | 2              | 2/01/2020 19:52        |     |
| Downloads            |                  |                          |         |                |                        |     |
| 👌 Music              |                  |                          |         |                |                        |     |
| Notures 🔤 Pictures   |                  |                          |         |                |                        |     |
| 📑 Videos             |                  |                          |         |                |                        |     |
| 🐛 Windows (C:)       |                  |                          |         |                |                        |     |
| 🥩 Network            |                  |                          |         |                |                        |     |
|                      | ~ <              |                          |         |                |                        | >   |
| F                    | ile <u>n</u> ame | SpotifyForDevelopers.sln | ~       | All Project Fi | les (*.sln;*.dsw;*.vcv | ~   |
|                      |                  | Do not load p            | rojects | Qpen           | Cancel                 |     |
|                      |                  |                          |         |                |                        |     |

Once done, from the **Get started** screen for **Visual Studio 2019** select **Open a project or solution** 

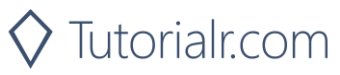

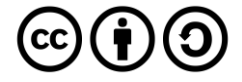

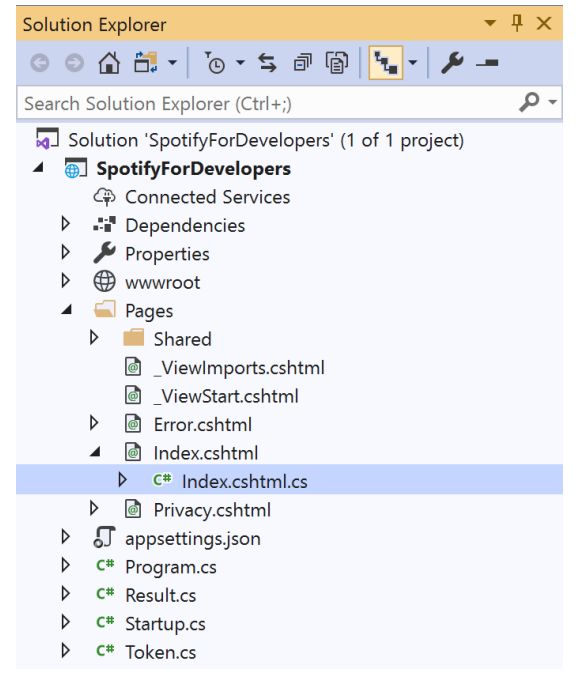

Once opened, in the **Solution Explorer** open the **Pages** section, then open the **Index.cshtml** section and select **Index.cshtml.cs** 

| $\sim$   |     |    | 2 |
|----------|-----|----|---|
| <u> </u> | tΟ  | n  | ~ |
|          |     | IJ |   |
| -        | ~ ~ | ~  | - |

| View       | Project | Build | Debug | Test | Analyze |
|------------|---------|-------|-------|------|---------|
| <b>?</b> 0 | pen     |       |       |      |         |

Then from the Menu choose View and then Open

#### Step 4

In the **Code View** for **Index.cshtml.cs** below the **method** for public async Task<IActionResult> OnPostGetArtistAlbumsAsync(...) { ... } enter the following **method**:

```
public async Task<IActionResult> OnPostGetArtistTopTracksAsync(string value)
{
    LoadToken();
    var results = await Api.GetArtistTopTracksAsync(value, country);
    if (results != null)
    {
        Results = results.Select(result => new Result()
        {
            Id = result.Id,
            Name = result.Name,
            Image = result?.Album?.Images?.FirstOrDefault()?.Url,
            Inner = new Result()
            {
                Id = result?.Album?.Id,
                Name = result?.Album?.Name
            }
        });
    }
    return Page();
}
```

The **method** for OnPostGetArtistTopTracksAsync is used to get the top **tracks** of an **artist** by **Artist Id** on Spotify with the value and populate the **property** for Results accordingly.

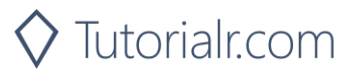

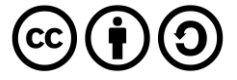

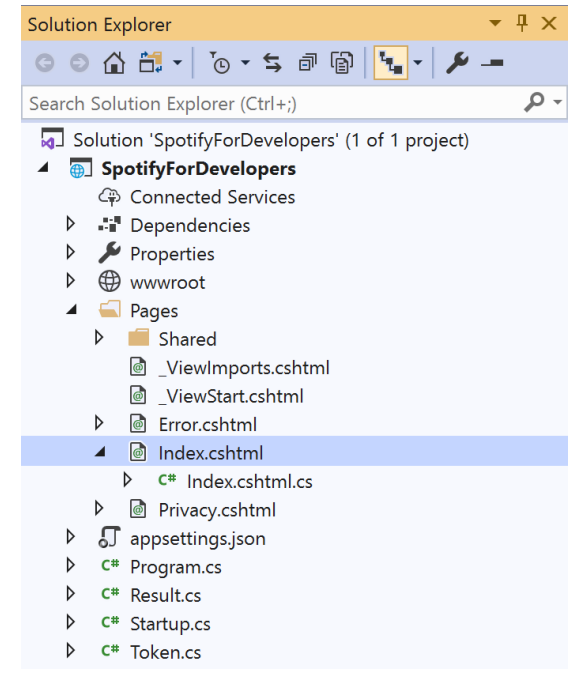

In the **Solution Explorer** in the **Pages** section select **Index.cshtml** 

#### Step 6

| View       | Project | Build | Debug | Test | Analyze |
|------------|---------|-------|-------|------|---------|
| <b>?</b> 0 | pen     |       |       |      |         |

Then from the Menu choose View and then Open

#### Step 7

Once in the **Code View** for **Index.cshtml** above <!-- Artists --> enter the following:

```
class="list-group-item">
<form asp-page-handler="GetArtistTopTracks" method="post">
<input asp-for="Value" placeholder="Artist Id" class="form-control mb-2" />
<button class="btn btn-primary mb-2">
Get an Artist's Top Tracks
</button>
</form>
```

This form will **post** to the **method** for OnPostGetArtistTopTracksAsync with the Value as the **Artist Id** and will output to the **Results**.

#### Step 8

Local Machine -

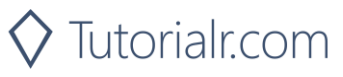

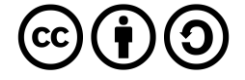

Once the **Web Application** is running and you select **Client Credentials Flow Login** and scroll down you should see something like the following:

| Spotify for Developers - Spotify              | × +                                            |   |   | -   | ٥ | × |
|-----------------------------------------------|------------------------------------------------|---|---|-----|---|---|
| $\leftarrow$ $\rightarrow$ O $\triangle$ http | s://localhost:44395/?handler=clientcredentials | 1 | 4 | r¢≡ | C |   |
|                                               | Genre Get Recommendations                      |   |   |     |   |   |
|                                               | Get All New Releases                           |   |   |     |   |   |
|                                               | Get All Featured Playlists                     |   |   |     |   |   |
|                                               | Artists                                        |   |   |     |   |   |
|                                               | Artist Ids                                     |   |   |     |   |   |
|                                               | Get Multiple Artists                           |   |   |     |   |   |
|                                               | Artist Id                                      |   |   |     |   |   |
|                                               | Get an Artist                                  |   |   |     |   |   |
|                                               | Artist Id                                      |   |   |     |   |   |
|                                               | Get an Artist's Albums                         |   |   |     |   |   |
|                                               | Artist Id                                      |   |   |     |   |   |
|                                               | Get an Artist's Top Tracks                     |   |   |     |   |   |
| © 20                                          | 120 - SpotifyForDevelopers - <b>Privacy</b>    |   |   |     |   | _ |

#### Step 10

You can then enter an **Artist Id** from **Get All New Releases** and select **Get an Artist's Top Tracks** and scroll down to view **Results** like the following:

🛇 Tutorialr.com

| Spotify for Developers -       | Spotify: × + |                                  |                                  |                        |                                                                          |                                | -                          | 0 :          | ×                      |                                  |                                   |                        |                         |
|--------------------------------|--------------|----------------------------------|----------------------------------|------------------------|--------------------------------------------------------------------------|--------------------------------|----------------------------|--------------|------------------------|----------------------------------|-----------------------------------|------------------------|-------------------------|
| $\leftarrow \rightarrow \circ$ | https://loca | lhost:44395/?handler=GetArtistTo | pTracks                          |                        |                                                                          | \$                             | ☆ (                        | <b>.</b> . 5 | ••                     |                                  |                                   |                        |                         |
|                                | Result       | ts                               |                                  |                        |                                                                          |                                |                            |              |                        |                                  |                                   |                        |                         |
|                                | Image        | Id                               | Name                             | ld                     | Name                                                                     |                                |                            |              |                        |                                  |                                   |                        |                         |
|                                | L            | 3ZCTVFBt2Brf31RLEnCkWJ           | everything i wanted              | 4i3rAwPw7Ln2YrKDusaWyT | everything i wanted                                                      |                                |                            |              |                        |                                  |                                   |                        |                         |
|                                | -            | 2Fxmhks0bxGSBdJ92vM42m           | bad guy                          | 0S0KGZnfBGSIssfF54WSJh | WHEN WE ALL FALL ASLEEP, WHERE DO WE GO?                                 |                                |                            |              |                        |                                  |                                   |                        |                         |
|                                |              | 73SpzrcaHk0RQPFP73vqVR           | No Time To Die                   | 5sXSHscDjBez8VF20cSyad | No Time To Die                                                           |                                |                            |              |                        |                                  |                                   |                        |                         |
|                                | *            | 0u2P5u6lvoDfwTYjAADbn4           | lovely (with Khalid)             | 2sBB17RXTamvj7Ncps15AK | lovely (with Khalid)                                                     |                                |                            |              |                        |                                  |                                   |                        |                         |
|                                | -            | 43zdsphuZLzwA9k4DJhU0I           | when the party's over            | 0S0KGZnfBGSIssfF54WSJh | WHEN WE ALL FALL ASLEEP, WHERE DO WE GO?                                 |                                |                            |              | Į.                     |                                  |                                   |                        |                         |
|                                | -(Å*=        | 4SSnFejRGlZikf02HLewEF           | bury a friend                    | 050KGZnfBGSIssfF54WSJh | WHEN WE ALL FALL ASLEEP, WHERE DO WE GO?                                 |                                |                            |              | l                      |                                  |                                   |                        |                         |
|                                |              | 6cX5gpmE7PW5FZXzAmW7vK           | ocean eyes                       | 5YCdID3eREt72ITZxNL7id | dont smile at me (Expanded Edition)                                      |                                |                            |              | l                      |                                  |                                   |                        |                         |
|                                | -            | 6CcJMwBtXBylz4zQLzFkKc           | i love you                       | 0S0KGZnfBGSIssfF54WSJh | WHEN WE ALL FALL ASLEEP, WHERE DO WE GO?                                 |                                |                            |              | l                      |                                  |                                   |                        |                         |
|                                |              | 6IRdLKIyS4p7XNiP8r6rsx           | all the good girls go to<br>hell | 0S0KGZnfBGSIssfF54WSJh | WHEN WE ALL FALL ASLEEP, WHERE DO WE GO?                                 |                                |                            |              | Ŧ                      |                                  |                                   |                        |                         |
| Step 11                        |              |                                  |                                  |                        |                                                                          |                                |                            |              |                        |                                  |                                   |                        |                         |
|                                |              |                                  |                                  |                        | You can stop the <b>w</b> o<br><b>2019</b> by selecting the              | eb ap<br>ne St                 | ppli<br>op                 | icat<br>del  | tio<br>bu              | n in <b>\</b><br>ggin            | <b>/isua</b><br><b>g</b> but      | <b>l Stud</b><br>ton   | lio                     |
| Step 12                        |              |                                  |                                  |                        |                                                                          |                                |                            |              |                        |                                  |                                   |                        |                         |
|                                |              | ×                                |                                  |                        | You can choose to e<br>the <b>Close</b> button in<br>that completes this | exit <b>V</b><br>the t<br>part | <b>/isu</b><br>top<br>of t | rigl<br>rigl | <b>Stu</b><br>ht<br>wc | i <b>dio</b> 2<br>of th<br>orksh | <b>2019</b><br>e <b>app</b><br>op | by se<br><b>licati</b> | lecting<br><b>on</b> as |

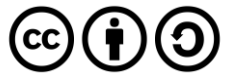

#### Get an Artist's Related Artists

Get Spotify catalogue information about artists like a given artist. Similarity is based on analysis of the Spotify community's listening history.

| GET https://api.spotify.com/v1/artists/{id}/top-tracks |                                                                |  |  |  |  |  |
|--------------------------------------------------------|----------------------------------------------------------------|--|--|--|--|--|
| Header                                                 |                                                                |  |  |  |  |  |
| Authorization                                          | Authorization Valid Access Token from Spotify Accounts service |  |  |  |  |  |
| Path Parameter                                         |                                                                |  |  |  |  |  |
| id                                                     | Spotify Id of the artist                                       |  |  |  |  |  |

| Header                                                          |                     | Response                                                                                                    |  |  |  |  |  |
|-----------------------------------------------------------------|---------------------|----------------------------------------------------------------------------------------------------|--|--|--|--|--|
|                                                                 | Su                  | ICCESS                                                                                                    |  |  |  |  |  |
| HTTP Status 200 OK                                              | Artists             | as Array of up to 20 Artist Objects                                                                                                   |  |  |  |  |  |
|                                                                 | E                   | rror                                                                                                    |  |  |  |  |  |
| Error Code                                                      |                     | Error Object                                                                                                    |  |  |  |  |  |
| Step 1                                                          | al Studio 2019      | If you chose to close <b>Visual Studio 2019</b> previously, in <b>Windows 10</b> choose <b>Start</b> , and then from the <b>Start</b> |  |  |  |  |  |
| H P Type here to search Menu find and select Visual Studio 2019 |                     |                                                                                                    |  |  |  |  |  |
| ල්ඩු Open a                                                     | project or solution | Once done, from the <b>Get started</b> screen for <b>Visual</b> Studio 2019 select Open a project or solution                         |  |  |  |  |  |

Open a project or solution

Open a local Visual Studio project or .sln file

| 💐 Open Project/Solutio | n                                          | ×                                      |
|------------------------|--------------------------------------------|----------------------------------------|
| ← → • ↑ 🖡 «            | Work → SpotifyForDevel ~ ひ                 | Search SpotifyForDevelopers            |
| Organise • New f       | older                                      | · 🔳 🕗                                  |
| 🧢 This PC              | ^ Name                                     | Date modified                          |
| 3D Objects             | .vs                                        | 22/01/2020 19:52                       |
| Desktop                | SpotifyForDevelopers                       | 01/02/2020 17:18                       |
| Documents              | SpotifyForDevelopers.sln                   | 22/01/2020 19:52                       |
| Downloads              |                                            |                                        |
| 👌 Music                |                                            |                                        |
| Nictures               |                                            |                                        |
| 📑 Videos               |                                            |                                        |
| 🐛 Windows (C:)         |                                            |                                        |
| 🕩 Network              | × 4                                        |                                        |
|                        |                                            |                                        |
| File                   | e <u>n</u> ame: SpotifyForDevelopers.sln ~ | All Project Files (*.sln;*.dsw;*.vcv ~ |
|                        | Do not load projects                       | <u>Open</u> Cancel                     |

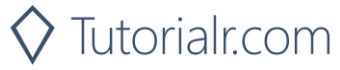

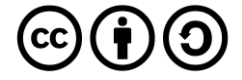

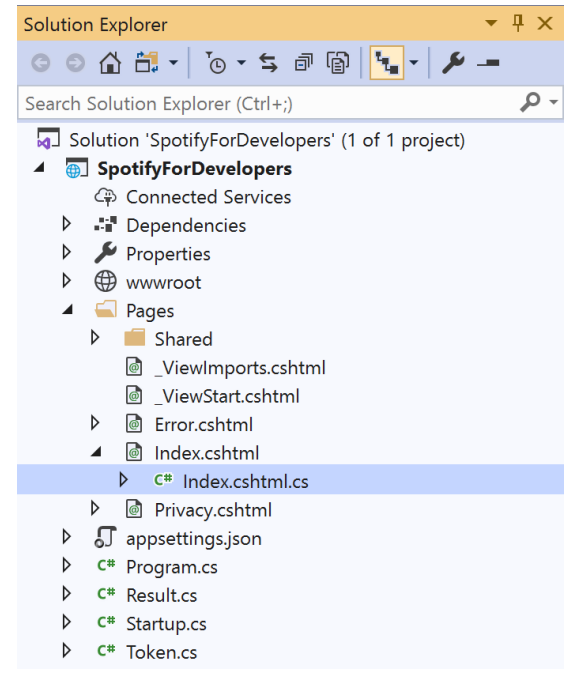

Once opened, in the **Solution Explorer** open the **Pages** section, then open the **Index.cshtml** section and select **Index.cshtml.cs** 

| C+ ~       | ~ ~ |
|------------|-----|
| <b>NTP</b> | n ≺ |
| Ju         |     |

| View       | Project | Build | Debug | Test | Analyze |
|------------|---------|-------|-------|------|---------|
| <b>?</b> 0 | pen     |       |       |      |         |

Then from the **Menu** choose **View** and then **Open** 

#### Step 4

In the **Code View** for **Index.cshtml.cs** below the **method** for public async Task<IActionResult> OnPostGetArtistTopTracksAsync(...) { ... } enter the following **method**:

```
public async Task<IActionResult> OnPostGetArtistRelatedArtistsAsync(string value)
{
    LoadToken();
    var results = await Api.GetArtistRelatedArtistsAsync(value);
    if (results != null)
    {
        Results = results.Select(result => new Result()
        {
            Id = result.Id,
            Name = result.Name,
            Image = result?.Images?.FirstOrDefault()?.Url
        });
    }
    return Page();
}
```

The **method** for OnPostGetArtistRelatedArtistsAsync is used to get the related **artists** of an **artist** by **Artist Id** on Spotify with the value and populate the **property** for Results accordingly.

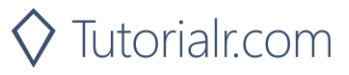

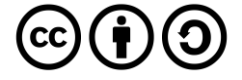

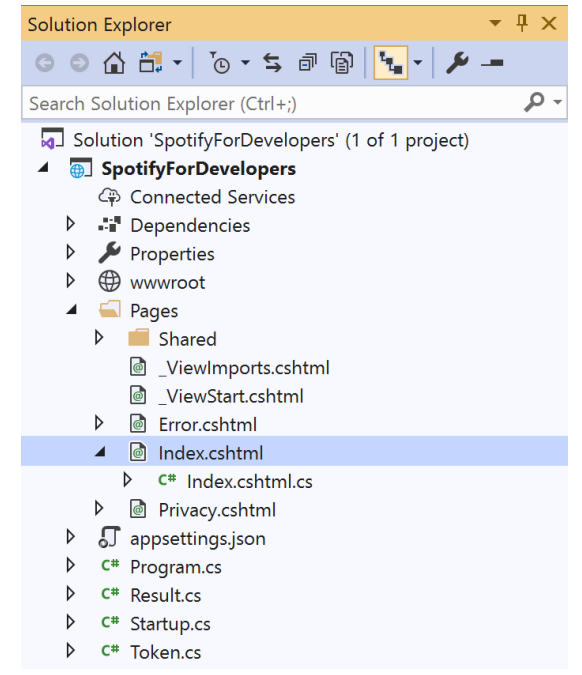

In the **Solution Explorer** in the **Pages** section select **Index.cshtml** 

#### Step 6

| View       | Project | Build | Debug | Test | Analyze |
|------------|---------|-------|-------|------|---------|
| <b>?</b> 0 | pen     |       |       |      |         |

Then from the **Menu** choose **View** and then **Open** 

#### Step 7

Once in the **Code View** for **Index.cshtml** above <!-- Artists --> enter the following:

```
class="list-group-item">
<form asp-page-handler="GetArtistRelatedArtists" method="post">
<input asp-for="Value" placeholder="Artist Id" class="form-control mb-2" />
<button class="btn btn-primary mb-2">
Get an Artist's Related Artists
</button>
</form>
```

This form will **post** to the **method** for OnPostGetArtistRelatedArtistsAsync with the Value as the **Artist Id** and will output to the **Results**.

Step 8

🕨 Local Machine 🔻

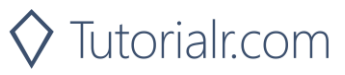

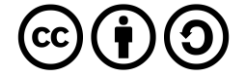

Once the **Web Application** is running and you select **Client Credentials Flow Login** and scroll down you should see something like the following:

| E Spotify for Developers - Spotify X +                                                           |         | -  | đ | × |
|--------------------------------------------------------------------------------------------------|---------|----|---|---|
| $\leftrightarrow$ $\rightarrow$ O $\triangle$ https://localhost.44395/?handler=clientcredentials | <b></b> | ☆≡ | C |   |
| Get All New Releases                                                                             |         |    |   | ^ |
| Get All Featured Playlists                                                                       |         |    |   |   |
| Artists                                                                                          |         |    |   |   |
| Artist Ids                                                                                       |         |    |   |   |
| Get Multiple Artists                                                                             |         |    |   |   |
| Artist Id                                                                                        |         |    |   |   |
| Get an Artist                                                                                    |         |    |   |   |
| Artist Id                                                                                        |         |    |   |   |
| Get an Artist's Albums                                                                           |         |    |   |   |
| Artist Id                                                                                        |         |    |   |   |
| Get an Artist's Top Tracks                                                                       |         |    |   |   |
| Artist Id                                                                                        |         |    |   |   |
| Get an Artist's Related Artists                                                                  |         |    |   |   |
|                                                                                                  |         |    |   | 4 |
| © 2020 - SpotifyForDevelopers - Privacy                                                          |         |    |   |   |

#### Step 10

You can then enter an **Artist Id** from **Get All New Releases** and select **Get an Artist's Related Artists** and scroll down to view **Results** like the following:

| Spatify for Developer      | rs - Spotify 🗙 🕇 +     |                                     | -                                                                                                    |                                                                                     |
|----------------------------|------------------------|-------------------------------------|----------------------------------------------------------------------------------------------------|-------------------------------------------------------------------------------------|
| $\leftarrow \rightarrow 0$ | https://localhost:4439 | 95/?handler=GetArtistRelatedArtists | <b>文</b>                                                                                                | <b>e</b>                                                                            |
|                            | Results                |                                     |                                                                                                    | •                                                                                   |
|                            | Image                  | Id                                  | Name                                                                                                    |                                                                                     |
|                            | 3                      | 6beUvFUlKliUYJdLOXNj9C              | King Princess                                                                                           |                                                                                     |
|                            |                        | 163tK9Wjr9P9DmM0AVK7lm              | Lorde                                                                                                   |                                                                                     |
|                            | 1                      | 63yrD80RY3RNEM2YDpUpO8              | Melanie Martinez                                                                                        |                                                                                     |
|                            |                        | 3WGpXCJ9YhhfX11TToZcXP              | Troye Sivan                                                                                             |                                                                                     |
|                            | 1                      | 26VFTg2z8YR0cCuwLzESi2              | Halsey                                                                                                  |                                                                                     |
|                            | N.                     | 1o2NpYGqHiCq7FoiYdyd1x              | Bea Miller                                                                                              |                                                                                     |
|                            |                        | 6KImCVD70vtloJWnq6nGn3              | Harry Styles                                                                                            |                                                                                     |
|                            |                        | 2wUjUUtkb5lvLKcGKsKqsR              | Alessia Cara                                                                                            |                                                                                     |
|                            |                        | 4GvEc3ANtPPjt1ZJIIr5ZI              | Bazzi                                                                                                   |                                                                                     |
| Step 11                    |                        |                                     |                                                                                                    |                                                                                     |
|                            |                        |                                     | You can stop the <b>web app</b> l<br><b>2019</b> by selecting the <b>Stop</b>                           | lication in Visual Studio<br>debugging button                                       |
| Step 12                    |                        |                                     |                                                                                                    |                                                                                     |
|                            |                        | ×                                   | You can choose to exit <b>Visu</b><br>the <b>Close</b> button in the top<br>that completes this part of | ual Studio 2019 by selectin<br>o right of the <b>application</b> as<br>the workshop |

🛇 Tutorialr.com

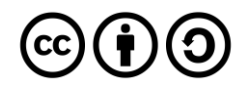

#### **Get Multiple Albums**

Get Spotify catalogue information for several albums based on their Spotify Ids.

| GET https://api.spotify.com/v1/albums                                                    |                                                         |  |
|------------------------------------------------------------------------------------------|---------------------------------------------------------|--|
| Header                                                                                   |                                                         |  |
| Authorization                                                                            | Valid Access Token from Spotify Accounts service        |  |
| Query Parameter                                                                          |                                                         |  |
| ids                                                                                      | Maximum of 20 comma-separated list of album Spotify Ids |  |
| market ISO 3166-1 alpha-2 country code or "from_token" Provide to apply Track Relinking. |                                                         |  |

| Response                         |
|----------------------------------|
| Success                          |
| Albums as Array of Album Objects |
| Error                            |
| Error Object                     |
|                                  |

#### Step 1

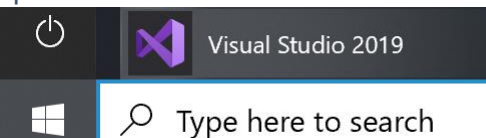

If you chose to close **Visual Studio 2019** previously, in **Windows 10** choose **Start**, and then from the **Start Menu** find and select **Visual Studio 2019** 

Once done, from the **Get started** screen for **Visual Studio 2019** select **Open a project or solution** 

| 📢 Open Project/Solution |                                       | ×                                    |
|-------------------------|---------------------------------------|--------------------------------------|
| ← → • ↑ 🖡 • W           | ork > SpotifyForDevel v 🖏 🔎           | Search SpotifyForDevelopers          |
| Organise * New fold     | er                                    | · 🔳 🥐                                |
| This PC                 | Name                                  | Date modified                        |
| 3D Objects              | .vs                                   | 22/01/2020 19:52                     |
| Desktop                 | SpotifyForDevelopers                  | 01/02/2020 17:18                     |
| Documents               | SpotifyForDevelopers.sln              | 22/01/2020 19:52                     |
| Downloads               |                                       |                                      |
| 🕽 Music                 |                                       |                                      |
| Notures                 |                                       |                                      |
| 🚆 Videos                |                                       |                                      |
| 🐛 Windows (C:)          |                                       |                                      |
| 📌 Network               |                                       |                                      |
| v                       | ·                                     | ,<br>,                               |
| File <u>n</u>           | ame: SpotifyForDevelopers.sln ~ All P | roject Files (*.sln;*.dsw;*.vcv \vee |
|                         | Do not load projects                  | Qpen Cancel                          |

Open a project or solution

Open a local Visual Studio project or .sln file

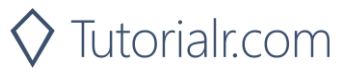

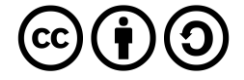

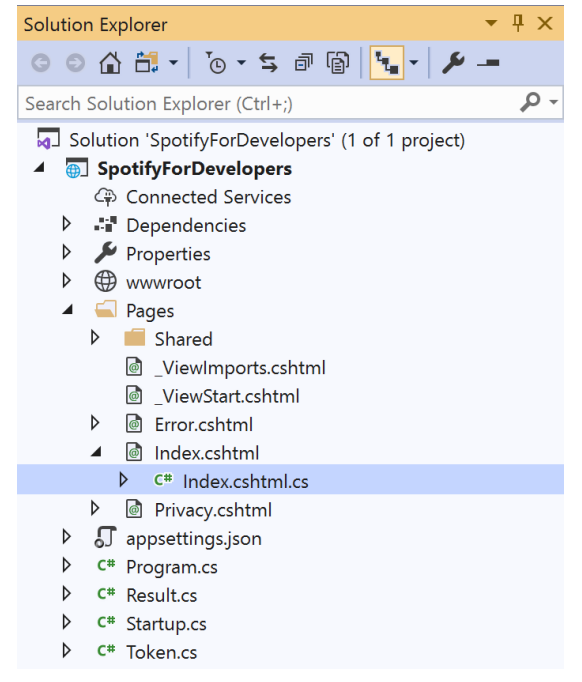

Once opened, in the **Solution Explorer** open the **Pages** section, then open the **Index.cshtml** section and select **Index.cshtml.cs** 

| <u> </u>                                 |    | 2        |
|------------------------------------------|----|----------|
| $\ \ \ \ \ \ \ \ \ \ \ \ \ \ \ \ \ \ \ $ | n  | ~        |
| כוב                                      | U. | <u> </u> |

| View       | Project | Build | Debug | Test | Analyze |
|------------|---------|-------|-------|------|---------|
| <b>?</b> 0 | pen     |       |       |      |         |

Then from the **Menu** choose **View** and then **Open** 

#### Step 4

In the **Code View** for **Index.cshtml.cs** below the **method** for public async Task<IActionResult> OnPostGetArtistRelatedArtistsAsync(...) { ... } enter the following **method**:

```
public async Task<IActionResult> OnPostGetMultipleAlbumsAsync(string value)
{
    LoadToken();
    var values = value.Split(",").ToList();
    var results = await Api.GetMultipleAlbumsAsync(values);
    if (results != null)
    {
        Results = results.Select(result => new Result()
        {
            Id = result.Id,
            Name = result.Name,
            Image = result?.Images?.FirstOrDefault()?.Url
        });
    }
    return Page();
}
```

The **method** for OnPostGetMultipleAlbumsAsync is used to get **albums** by multiple **Album Id** on Spotify with the value and populate the **property** for Results accordingly.

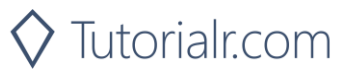

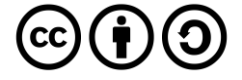

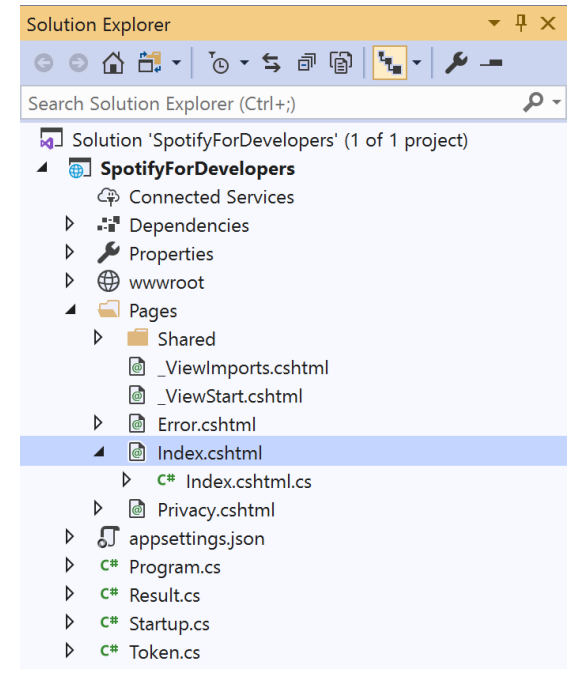

# In the **Solution Explorer** in the **Pages** section select **Index.cshtml**

| Cto        | ~ C |
|------------|-----|
| <b>NTP</b> | nh  |
| JUC        | ρυ  |

| View       | Project | Build | Debug | Test | Analyze |
|------------|---------|-------|-------|------|---------|
| <b>?</b> 0 | pen     |       |       |      |         |

Then from the **Menu** choose **View** and then **Open** 

#### Step 7

Once in the **Code View** for **Index.cshtml** above <!-- Spotify Web API App Authorisation --> enter the following:

This form will **post** to the **method** for OnPostGetMultipleAlbumsAsync with the Value as the **Album Ids** and will output to the **Results**.

Step 8

🕨 Local Machine 🔻

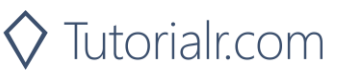

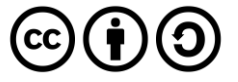

Once the **Web Application** is running and you select **Client Credentials Flow Login** and scroll down you should see something like the following:

| Spatify for Developers - Spatify F × +                                                           |          | -  | ۵ | × |
|--------------------------------------------------------------------------------------------------|----------|----|---|---|
| $\leftrightarrow$ $\rightarrow$ O $\triangle$ https://localhost:44395/?handler=clientcredentials | <b>A</b> | ☆≡ | C |   |
| Artist Ids<br>Get Multiple Artists                                                               |          |    |   | Î |
| Artist Id<br>Get an Artist                                                                       |          |    |   |   |
| Artist Id<br>Get an Artist's Albums                                                              |          |    |   |   |
| Artist Id<br>Get an Artist's Top Tracks                                                          |          |    |   |   |
| Artist Id<br>Get an Artist's Related Artists                                                     |          |    |   | l |
| Albums                                                                                           |          |    |   |   |
| Album Ids<br>Get Multiple Albums                                                                 |          |    |   |   |
| © 2020 - SpotifyForDevelopers - Privacy                                                          |          |    |   |   |

#### Step 10

You can then enter an **Album Id** or if multiple ones separate them with a **comma** from **Get All New Releases** and select **Get Multiple Albums** and scroll down to view **Results** like the following:

| Spotify for Developer      | s - SpotifyFi 🗙 🕂       |                                    |                           |        | - 0  | ×    |
|----------------------------|-------------------------|------------------------------------|---------------------------|--------|------|------|
| $\leftarrow \rightarrow 0$ | A https://localhost:443 | 395/?handler=GetMultipleAlbums     |                           | \$     | ¢ €  |      |
|                            | Get an Artist'          | s Albums                           |                           |        |      |      |
|                            | 5sXSHscDjBe             | z8VF20cSyad,31qVWUdRrlb8thMvts0yYL |                           |        |      |      |
|                            | Get an Artist'          | s Top Tracks                       |                           |        |      |      |
|                            | 5sXSHscDjBe:            | z8VF20cSyad,31qVWUdRrlb8thMvts0yYL |                           |        |      |      |
|                            | Get an Artist'          | s Related Artists                  |                           |        |      |      |
|                            | Albums                  |                                    |                           |        |      |      |
|                            | 5sXSHscDjBe             | z8VF20cSyad,31qVWUdRrlb8thMvts0yYL |                           |        |      |      |
|                            | Get Multiple            | Albums                             |                           |        |      |      |
|                            | Results                 |                                    |                           |        |      |      |
|                            | Image                   | ld                                 | Name                      |        |      |      |
|                            | The off                 | 5sXSHscDjBez8VF20cSyad             | No Time To Die            |        |      |      |
|                            |                         |                                    |                           |        |      |      |
|                            |                         | 31qVWUdRrlb8thMvts0yYL             | The Slow Rush             |        |      |      |
|                            |                         |                                    |                           |        |      | _    |
|                            | © 2020 - SpotifyFor     | Developers - Privacy               |                           |        |      |      |
| Sten 11                    |                         |                                    |                           |        |      |      |
| Step 11                    |                         |                                    | You can stop the <b>w</b> | eb an  | plic | atio |
|                            |                         |                                    | 2019 by selecting t       | he Sto | op d | ebı  |
| Step 12                    |                         |                                    |                           |        |      |      |

 $\times$ 

You can choose to exit **Visual Studio 2019** by selecting the **Close** button in the top right of the **application** as that completes this part of the workshop

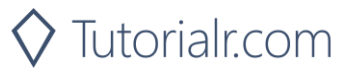

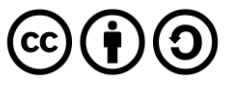

#### Spotify for Developers

#### Get an Album

Get Spotify catalogue information for a single album identified by its unique Spotify Id.

| GET https://api.spotify.com/v1/albums/{id} |                                                  |  |
|--------------------------------------------|--------------------------------------------------|--|
| Header                                     |                                                  |  |
| Authorization                              | Valid Access Token from Spotify Accounts service |  |
| Path Parameter                             |                                                  |  |
| id                                         | Spotify Id of the album                          |  |
| market                                     | ISO 3166-1 alpha-2 country code e.g. "GB"        |  |

| Header             | Response     |
|--------------------|--------------|
|                    | Success      |
| HTTP Status 200 OK | Album Object |
|                    | Error        |
| Error Code         | Error Object |

#### Step 1

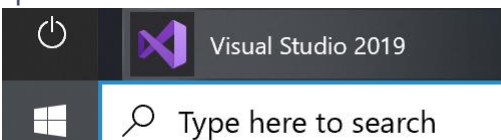

If you chose to close **Visual Studio 2019** previously, in **Windows 10** choose **Start**, and then from the **Start Menu** find and select **Visual Studio 2019** 

Once done, from the **Get started** screen for **Visual Studio 2019** select **Open a project or solution** 

| 📢 Open Project/Solution                                                                                                    | n     |                          |      |             |                         | ×     |
|----------------------------------------------------------------------------------------------------|-------|--------------------------|------|-------------|-------------------------|-------|
| ← → • ↑ 🖡 «                                                                                                    | Work  | > SpotifyForDevel ~      | Ū    | ,∕⊂ Sear    | rch SpotifyForDevel     | opers |
| Organise * New fo                                                                                                    | lder  |                          |      |             | · .                     | ?     |
| 🧢 This PC                                                                                                    | ^ N   | lame                     |      |             | Date modified           |       |
| 3D Objects                                                                                                    |       | .vs                      |      |             | 22/01/2020 19:52        |       |
| Desktop                                                                                                    |       | SpotifyForDevelopers     |      |             | 01/02/2020 17:18        |       |
| Documents                                                                                                    | R     | SpotifyForDevelopers.sln |      |             | 22/01/2020 19:52        |       |
| Downloads                                                                                                    |       |                          |      |             |                         |       |
| 👌 Music                                                                                                    |       |                          |      |             |                         |       |
| Not the second second s |       |                          |      |             |                         |       |
| 🛃 Videos                                                                                                    |       |                          |      |             |                         |       |
| 🐛 Windows (C:)                                                                                                    |       |                          |      |             |                         |       |
| 🔮 Network                                                                                                    |       |                          |      | _           |                         |       |
|                                                                                                    | v (   |                          |      |             |                         | >     |
| File                                                                                                    | name: | SpotifyForDevelopers.sln | ~    | All Project | Files (*.sln;*.dsw;*.ve | см ~  |
|                                                                                                    |       | 🗌 Do not load proje      | ects | Qpen        | Cancel                  |       |

Open a project or solution

Open a local Visual Studio project or .sln file

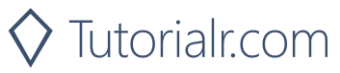

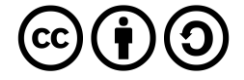

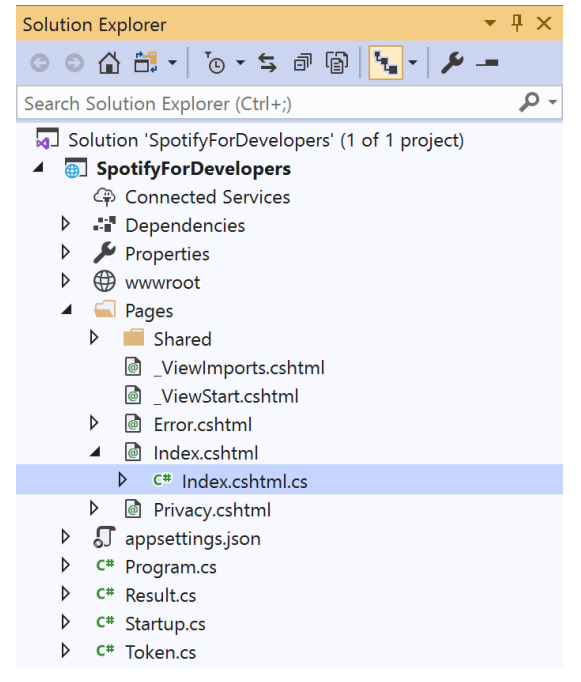

Once opened, in the **Solution Explorer** open the **Pages** section, then open the **Index.cshtml** section and select **Index.cshtml.cs** 

| $\sim$   |     |    | 2 |
|----------|-----|----|---|
| <u> </u> | tΟ  | n  | ~ |
|          |     | IJ |   |
| -        | ~ ~ | ~  | - |

| View       | Project | Build | Debug | Test | Analyze |
|------------|---------|-------|-------|------|---------|
| <b>?</b> 0 | pen     |       |       |      |         |

Then from the Menu choose View and then Open

#### Step 4

In the **Code View** for **Index.cshtml.cs** below the **method** for public async Task<IActionResult> OnPostGetMultipleAlbumsAsync(...) { ... } enter the following **method**:

```
public async Task<IActionResult> OnPostGetAlbumAsync(string value)
{
    LoadToken();
    var result = await Api.GetAlbumAsync(value);
    if (result != null)
    {
        Results = new List<Result> { new Result()
        {
            Id = result.Id,
            Name = result.Name,
            Image = result?.Images?.FirstOrDefault()?.Url,
            Inner = new Result()
            {
                Id = result?.Artists?.FirstOrDefault()?.Id,
                Name = result?.Artists?.FirstOrDefault()?.Name
            }
        }};
    }
    return Page();
}
```

The **method** for OnPostGetAlbumAsync is used to get an **album** by **Album Id** on Spotify with the value and populate the **property** for Results accordingly.

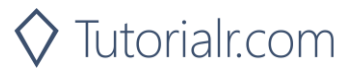

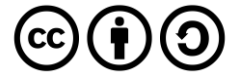

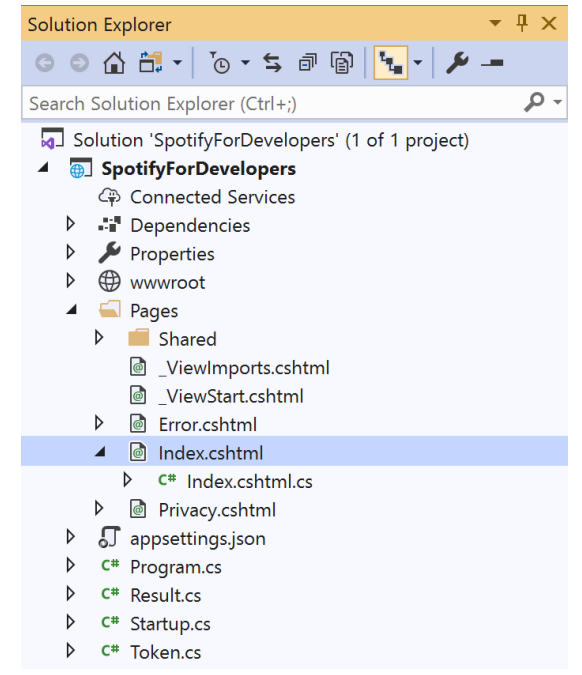

In the **Solution Explorer** in the **Pages** section select **Index.cshtml** 

#### Step 6

| View       | Project | Build | Debug | Test | Analyze |
|------------|---------|-------|-------|------|---------|
| <b>?</b> 0 | pen     |       |       |      |         |

Then from the Menu choose View and then Open

#### Step 7

Once in the **Code View** for **Index.cshtml** above <!-- Albums --> enter the following:

```
class="list-group-item">
<form asp-page-handler="GetAlbum" method="post">
<input asp-for="Value" placeholder="Album Id" class="form-control mb-2" />
<button class="btn btn-primary mb-2">
Get an Album
</button>
</form>
```

This form will **post** to the **method** for OnPostGetAlbumAsync with the Value as the **Album Id** and will output to the **Results**.

Step 8

Local Machine

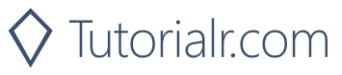

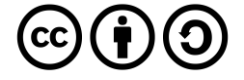

Once the **Web Application** is running and you select **Client Credentials Flow Login** and scroll down you should see something like the following:

| L≧ Spatity for Developers - Spatity ⊂ x +                  |   | -  | ٥ | × |
|------------------------------------------------------------|---|----|---|---|
| ← → O A https://localhost.44395/?handler=clientcredentials | 容 | ☆≡ | 0 |   |
| Artist Id<br>Get an Artist                                 |   |    |   |   |
| Artist Id<br>Get an Artist's Albums                        |   |    |   |   |
| Artist Id<br>Get an Artist's Top Tracks                    |   |    |   |   |
| Artist Id<br>Get an Artist's Related Artists               |   |    |   |   |
| Albums                                                     |   |    |   |   |
| Album ids<br>Get Multiple Albums                           |   |    |   |   |
| Album Id<br>Get an Album                                   |   |    |   |   |
| © 2020 - SpotifyForDevelopers - <b>Privacy</b>             |   |    |   |   |

#### Step 10

You can then enter an **Album Id** from **Get All New Releases** and select **Get an Album** and scroll down to view **Results** like the following:

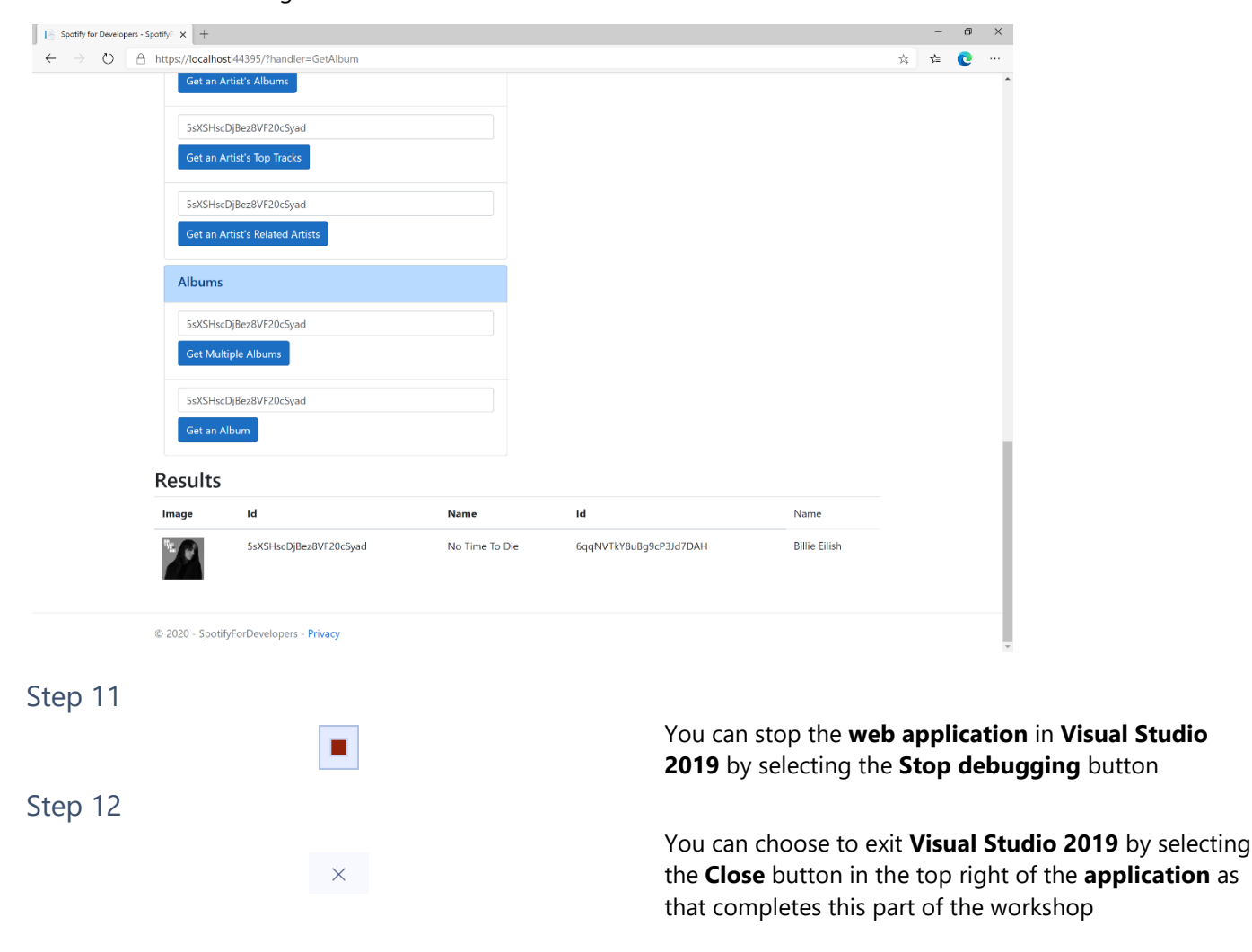

🗘 Tutorialr.com

 $\odot$ 

#### Get an Album's Tracks

Get Spotify catalogue information about an album's tracks. Optional parameters can be used to limit the number of tracks returned.

| GET https://api.spotify.com/v1/albums/{id}/tracks |                                                                                                |  |  |  |
|---------------------------------------------------|------------------------------------------------------------------------------------------------|--|--|--|
| Header                                            |                                                                                                |  |  |  |
| Authorization                                     | Valid Access Token from Spotify Accounts service                                               |  |  |  |
| Path Parameter                                    |                                                                                                |  |  |  |
| id                                                | Spotify Id of the album                                                                        |  |  |  |
| Query Parameters                                  |                                                                                                |  |  |  |
| limit                                             | Maximum number of results to return                                                            |  |  |  |
| offset                                            | Index of first result to return                                                                |  |  |  |
| market                                            | ISO 3166-1 alpha-2 country code e.g. "GB" or "from_token".<br>Provide to apply Track Relinking |  |  |  |

| Header             | Response                                                     |
|--------------------|--------------------------------------------------------------|
|                    | Success                                                      |
| HTTP Status 200 OK | Array of Simplified Track Objects wrapped in a Paging Object |
|                    | Error                                                        |
| Error Code         | Error Object                                                 |
| Step 1             |                                                              |

| Ċ | Visual Studio 2019          |
|---|-----------------------------|
|   | arsigma Type here to search |

Open a project or solution

Open a local Visual Studio project or .sln file

If you chose to close Visual Studio 2019 previously, in Windows 10 choose Start, and then from the Start Menu find and select Visual Studio 2019

Once done, from the Get started screen for Visual Studio 2019 select Open a project or solution

| Open Project/Solution |                                                       | ×                                                     |
|-----------------------|-------------------------------------------------------|-------------------------------------------------------|
| ← → v ↑ 📜 « Wor       | k ≯ SpotifyForDevel ∨ ひ                               | ∽ Search SpotifyForDevelopers                         |
| Organise * New folder |                                                       | E • 🔳 📀                                               |
| This PC               | Name                                                  | Date modified                                         |
| 3D Objects            | .vs                                                   | 22/01/2020 19:52                                      |
| Desktop               | SpotifyForDevelopers                                  | 01/02/2020 17:18                                      |
| Documents             | SpotifyForDevelopers.sln                              | 22/01/2020 19:52                                      |
| Downloads             |                                                       |                                                       |
| Music                 |                                                       |                                                       |
| Pictures              |                                                       |                                                       |
| Videos                |                                                       |                                                       |
| 🐛 Windows (C:)        |                                                       |                                                       |
| 🔮 Network             | <                                                     | 3                                                     |
| File <u>n</u> an      | e: SpotifyForDevelopers.sln ><br>Do not load projects | All Project Files (*.sln;*.dsw;*.vcv ~<br>Open Cancel |

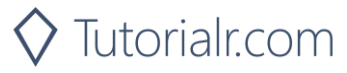

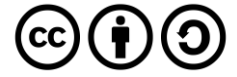

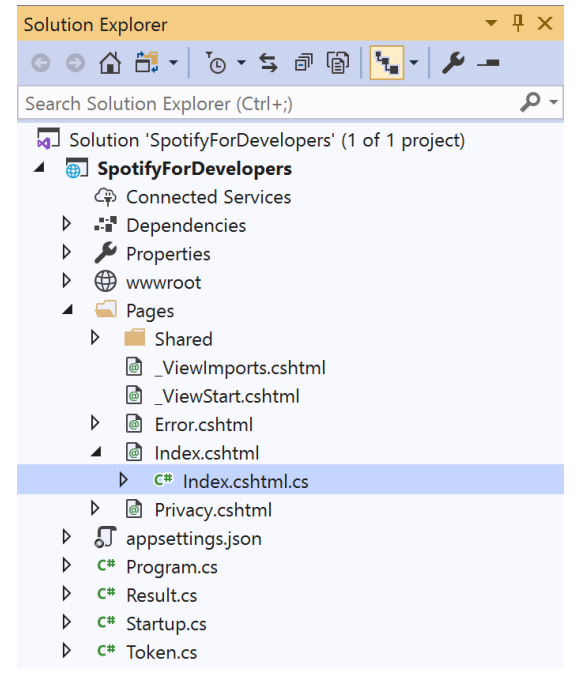

Once opened, in the **Solution Explorer** open the **Pages** section, then open the **Index.cshtml** section and select **Index.cshtml.cs** 

#### Step 3

| View       | Project | Build | Debug | Test | Analyze |
|------------|---------|-------|-------|------|---------|
| <b>?</b> 0 | pen     |       |       |      |         |

#### Then from the Menu choose View and then Open

#### Step 4

In the **Code View** for **Index.cshtml.cs** below the **method** for public async Task<IActionResult> OnPostGetAlbumAsync(...) { ... } enter the following **method**:

```
public async Task<IActionResult> OnPostGetAlbumTracksAsync(string value)
{
    LoadToken();
    var results = await Api.GetAlbumTracksAsync(value, country);
    if (results?.Items != null)
    {
        Results = results.Items.Select(result => new Result()
        {
            Id = result.Id,
            Name = result.Name,
            Image = result?.Album?.Images?.FirstOrDefault()?.Url,
            Inner = new Result()
            {
                Id = result?.Artists?.FirstOrDefault()?.Id,
                Name = result?.Artists?.FirstOrDefault()?.Name
            }
        });
    }
    return Page();
}
```

The **method** for OnPostGetAlbumTracksAsync is used to get the **tracks** of an **album** by **Album Id** on Spotify with the value and populate the **property** for Results accordingly.

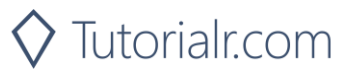

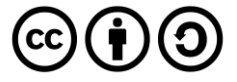

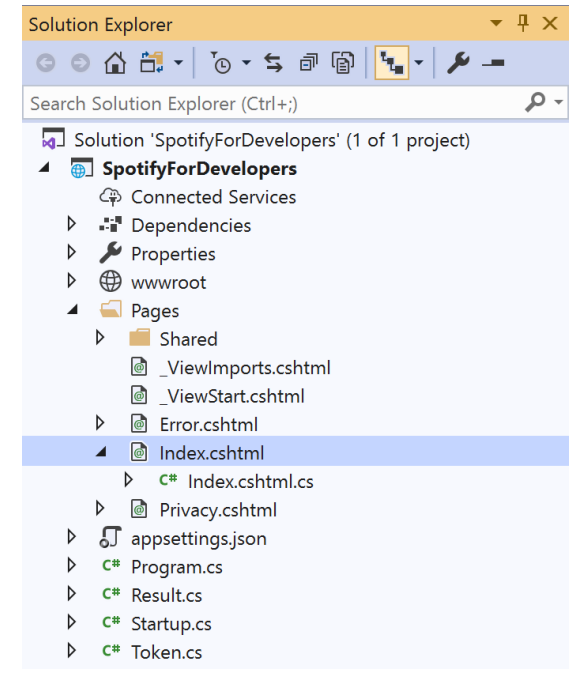

In the **Solution Explorer** in the **Pages** section select **Index.cshtml** 

#### Step 6

| View       | Project | Build | Debug | Test | Analyze |
|------------|---------|-------|-------|------|---------|
| <b>?</b> 0 | pen     |       |       |      |         |

Then from the **Menu** choose **View** and then **Open** 

#### Step 7

Once in the **Code View** for **Index.cshtml** above <!-- Albums --> enter the following:

```
class="list-group-item">
<form asp-page-handler="GetAlbumTracks" method="post">
<input asp-for="Value" placeholder="Album Id" class="form-control mb-2" />
<button class="btn btn-primary mb-2">
Get an Album's Tracks
</button>
</form>
```

This form will **post** to the **method** for OnPostGetAlbumTracksAsync with the Value as the **Album Id** and will output to the **Results**.

#### Step 8

🕨 Local Machine 🔻

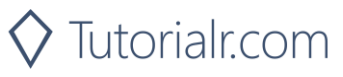

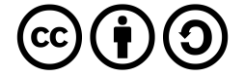

Once the **Web Application** is running and you select **Client Credentials Flow Login** and scroll down you should see something like the following:

| Spotify for Developers - | Spotify x +                                        |    | -   | ٥ | × |
|--------------------------|----------------------------------------------------|----|-----|---|---|
| ← → ♡ A                  | https://localhost:44395/?handler=clientcredentials | ф. | r∕≡ | C |   |
|                          | Artist Id<br>Get an Artist's Albums                |    |     |   | • |
|                          | Artist Id<br>Get an Artist's Top Tracks            |    |     |   |   |
|                          | Artist Id<br>Get an Artist's Related Artists       |    |     |   |   |
|                          | Albums                                             |    |     |   |   |
|                          | Album Ids<br>Get Multiple Albums                   |    |     |   |   |
|                          | Album Id<br>Get an Album                           |    |     |   |   |
|                          | Album Id<br>Get an Album's Tracks                  |    |     |   |   |
|                          | © 2020 - SpotifyForDevelopers - Privacy            |    |     |   |   |

#### Step 10

You can then enter an **Album Id** from **Get All New Releases** and select **Get an Album's Tracks** and scroll down to view **Results** like the following:

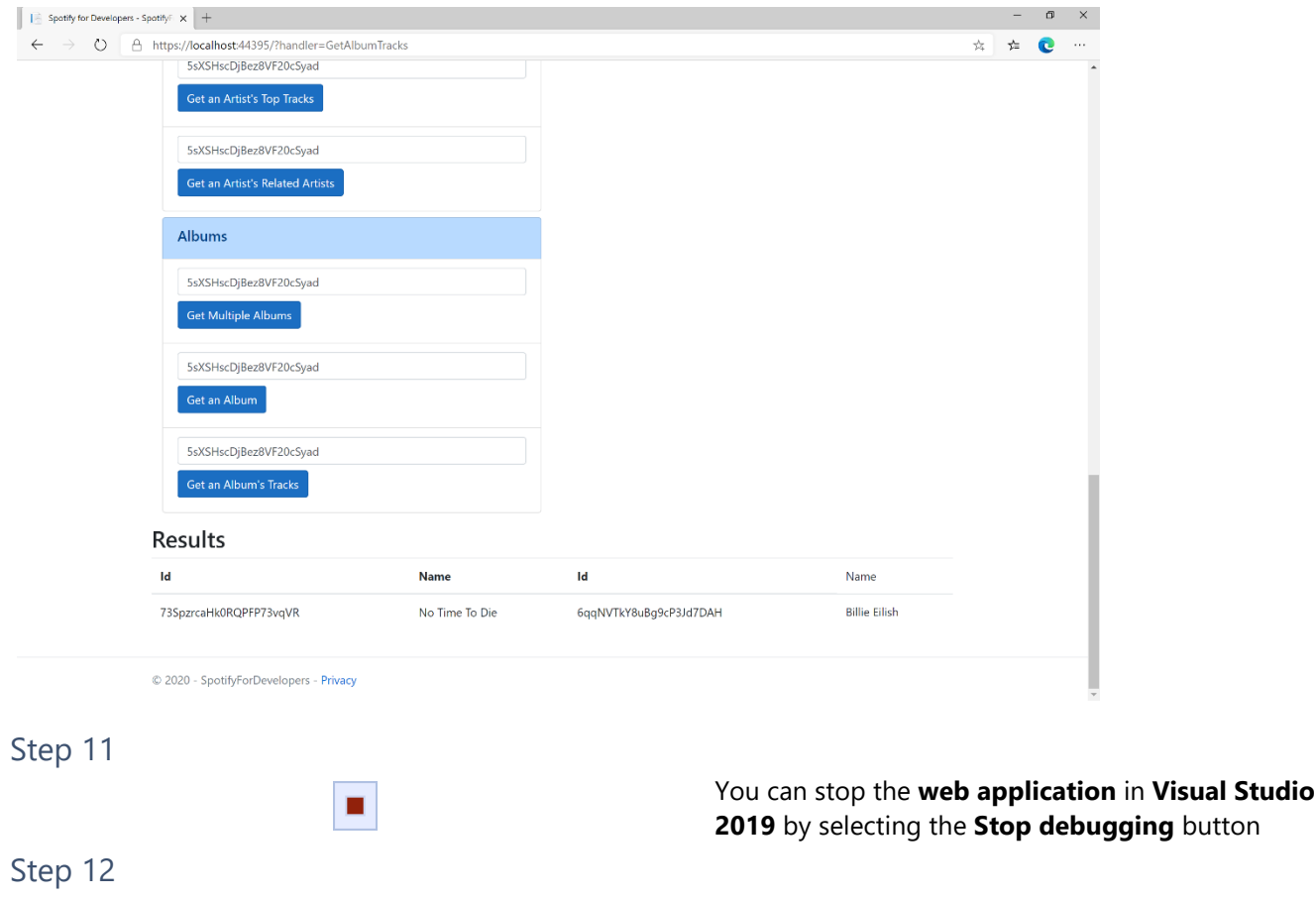

 $\times$ 

You can choose to exit **Visual Studio 2019** by selecting the **Close** button in the top right of the **application** as that completes this part of the workshop

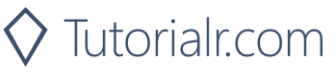

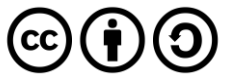

#### Get Multiple Tracks

Get Spotify catalogue information for multiple tracks based on their Spotify Ids.

| GET https://api.spotify.com/v1/tracks |                                                                             |  |  |
|---------------------------------------|-----------------------------------------------------------------------------|--|--|
| Header                                |                                                                             |  |  |
| Authorization                         | Valid Access Token from Spotify Accounts service                            |  |  |
| Query Parameter                       |                                                                             |  |  |
| ids                                   | Maximum of 50 comma-separated list of track Spotify Ids                     |  |  |
| market                                | ISO 3166-1 alpha-2 country code e.g. "GB". Provide to apply Track Relinking |  |  |

| Header             | Response                         |  |  |
|--------------------|----------------------------------|--|--|
|                    | Success                          |  |  |
| HTTP Status 200 OK | Tracks as Array of Track Objects |  |  |
| Error              |                                  |  |  |
| Error Code         | Error Object                     |  |  |

#### Step 1

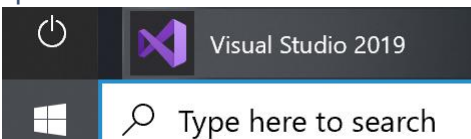

If you chose to close **Visual Studio 2019** previously, in **Windows 10** choose **Start**, and then from the **Start Menu** find and select **Visual Studio 2019** 

Once done, from the **Get started** screen for **Visual Studio 2019** select **Open a project or solution** 

| 📢 Open Project/Solution |                                     | ×                                  |
|-------------------------|-------------------------------------|------------------------------------|
| ← → × ↑ 🖡 · V           | /ork > SpotifyForDevel > 🖏          | Search SpotifyForDevelopers        |
| Organise * New fol      | ler                                 | jii • 🔳 🕐                          |
| 🧢 This PC               | Name                                | Date modified                      |
| 3D Objects              | .vs                                 | 22/01/2020 19:52                   |
| Desktop                 | SpotifyForDevelopers                | 01/02/2020 17:18                   |
| Documents               | SpotifyForDevelopers.sln            | 22/01/2020 19:52                   |
| Downloads               |                                     |                                    |
| Music                   |                                     |                                    |
| Notures                 |                                     |                                    |
| 🛃 Videos                |                                     |                                    |
| 🐛 Windows (C:)          |                                     |                                    |
| 🔮 Network               |                                     |                                    |
| -                       |                                     | ,                                  |
| File                    | ame: SpotifyForDevelopers.sln ~ All | Project Files (*.sln;*.dsw;*.vcv ~ |
|                         | Do not load projects                | Qpen Cancel                        |

Open a project or solution

Open a local Visual Studio project or .sln file

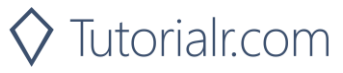

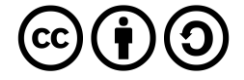

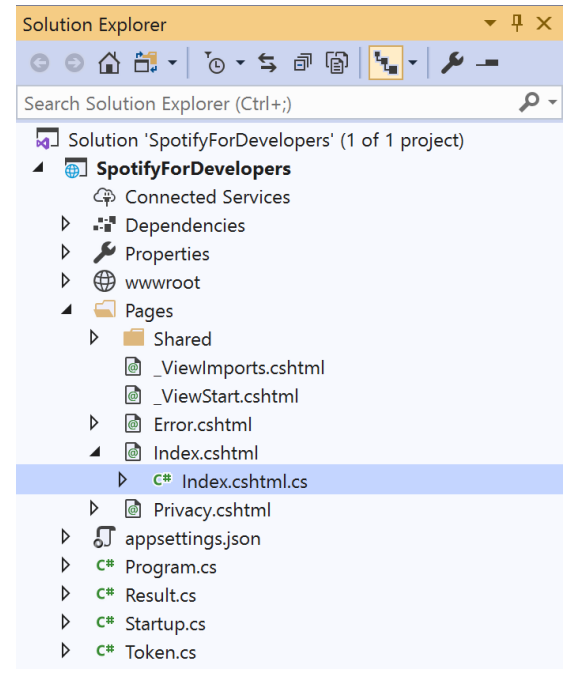

Once opened, in the **Solution Explorer** open the **Pages** section, then open the **Index.cshtml** section and select **Index.cshtml.cs** 

| <u> </u>                                 |    | 2        |
|------------------------------------------|----|----------|
| $\ \ \ \ \ \ \ \ \ \ \ \ \ \ \ \ \ \ \ $ | n  | ~        |
| כוב                                      | U. | <u> </u> |

| View       | Project | Build | Debug | Test | Analyze |
|------------|---------|-------|-------|------|---------|
| <b>?</b> 0 | pen     |       |       |      |         |

Then from the Menu choose View and then Open

#### Step 4

In the **Code View** for **Index.cshtml.cs** below the **method** for public async Task<IActionResult> OnPostGetAlbumTracksAsync(...) { ... } enter the following **method**:

```
public async Task<IActionResult> OnPostGetSeveralTracksAsync(string value)
{
    LoadToken();
    var values = value.Split(",").ToList();
    var results = await Api.GetSeveralTracksAsync(values);
    if (results != null)
    {
        Results = results.Select(result => new Result()
        {
            Id = result.Id,
            Name = result.Name,
            Image = result?.Album?.Images?.FirstOrDefault()?.Url
        });
    }
    return Page();
}
```

The **method** for OnPostGetSeveralTracksAsync is used to get **tracks** by multiple **Track Ids** on Spotify with the value and populate the **property** for Results accordingly.

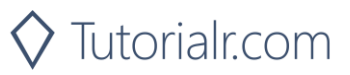

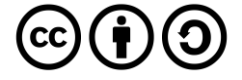

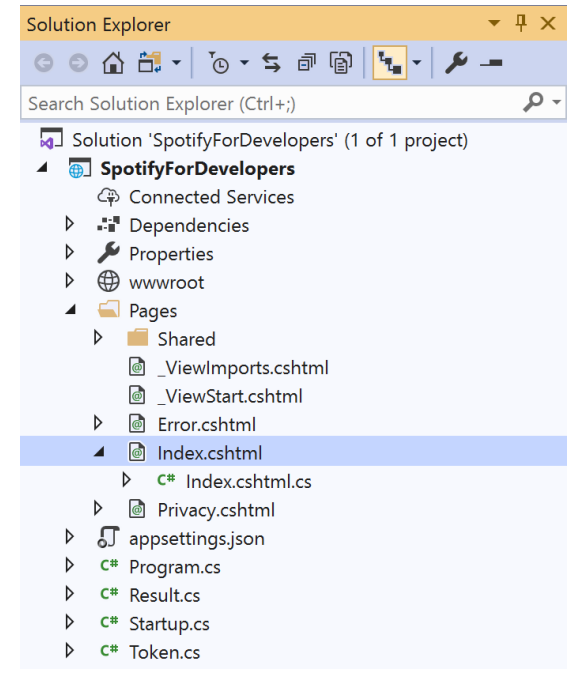

### In the **Solution Explorer** in the **Pages** section select **Index.cshtml**

| C+-        | - C |
|------------|-----|
| <b>NTP</b> | nh  |
| JUC        | ρυ  |

| View       | Project | Build | Debug | Test | Analyze |
|------------|---------|-------|-------|------|---------|
| <b>?</b> 0 | pen     |       |       |      |         |

Then from the **Menu** choose **View** and then **Open** 

#### Step 7

Once in the **Code View** for **Index.cshtml** above <!-- Spotify Web API App Authorisation --> enter the following:

This form will **post** to the **method** for OnPostGetSeveralTracksAsync with the Value as the **Track Ids** and will output to the **Results**.

Step 8

Local Machine

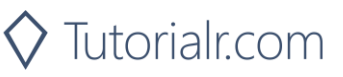

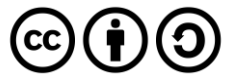

Once the **Web Application** is running and you select **Client Credentials Flow Login** and scroll down you should see something like the following:

| Spotify for Develop                              | opers - Spoth/r x +                                                                  |   | -  | ٥ | × |
|--------------------------------------------------|--------------------------------------------------------------------------------------|---|----|---|---|
| $\leftarrow \  \  \rightarrow \  \   \heartsuit$ | https://localhost.44395/?handler=clientcredentials                                   | 4 | ☆≡ | C |   |
|                                                  | Get an Artist's Top Tracks         Artist Id         Get an Artist's Related Artists |   |    |   | ŕ |
|                                                  | Albums                                                                               |   |    |   |   |
|                                                  | Album Ids                                                                            |   |    |   |   |
|                                                  | Get Multiple Albums                                                                  |   |    |   |   |
|                                                  | Album Id                                                                             |   |    |   |   |
|                                                  | Get an Album                                                                         |   |    |   |   |
|                                                  | Album Id                                                                             |   |    |   |   |
|                                                  | Get an Album's Tracks                                                                |   |    |   | ł |
|                                                  | Tracks                                                                               |   |    |   |   |
|                                                  | Track lds                                                                            |   |    |   |   |
|                                                  | Get Multiple Tracks                                                                  |   |    |   |   |
|                                                  | © 2020 - SpotifyForDevelopers - Privacy                                              |   |    |   | • |

#### Step 10

You can then enter an **Album Id** from **Get All New Releases** select **Get an Album's Tracks** and copy some **Track Ids** to use and select **Get Multiple Tracks** and scroll down to view **Results** like the following:

| Spotify for Developer               | ers - SpotifyFix +                                                       |                                                                                   |                                                                                | – a ×                                               |                                                                           |
|-------------------------------------|--------------------------------------------------------------------------|-----------------------------------------------------------------------------------|--------------------------------------------------------------------------------|-----------------------------------------------------|---------------------------------------------------------------------------|
| j l≧ Spatify for Developer<br>← → Ŭ | A https://localhost.443<br>Get Multiple /<br>SYdibPenANM<br>Get an Album | 95/?handler=GetSeveralTracks                                                      |                                                                                | - a ×<br>☆ ☆ € …                                    |                                                                           |
|                                     | SYdibPenANM<br>Get an Album<br>Tracks<br>SYdibPenANM<br>Get Multiple T   | EMZ2NtG840v,3gYveYzeG2u9I7dDhTfBsJ<br>EMZ2NtG840v,3gYveYzeG2u9I7dDhTfBsJ<br>facks |                                                                                |                                                     |                                                                           |
|                                     | Results                                                                  |                                                                                   |                                                                                |                                                     |                                                                           |
|                                     | Image                                                                    | 5YdibPcnANMEMZ2NtG840v                                                            | 21st Century                                                                   |                                                     |                                                                           |
|                                     | (F)                                                                      | 3gYveYzeG2u917dDhTf8sJ                                                            | Do You Feel                                                                    |                                                     |                                                                           |
|                                     | © 2020 - SpotifyForE                                                     | Developers - Privacy                                                              |                                                                                |                                                     |                                                                           |
| Step 11                             |                                                                          |                                                                                   |                                                                                |                                                     |                                                                           |
|                                     |                                                                          |                                                                                   | You can stop the <b>web</b><br><b>2019</b> by selecting the                    | o applicatio<br>e Stop debu                         | on in Visual Studio<br>Igging button                                      |
| Step 12                             |                                                                          |                                                                                   |                                                                                |                                                     |                                                                           |
|                                     |                                                                          | ×                                                                                 | You can choose to ex<br>the <b>Close</b> button in th<br>that completes this p | it <b>Visual St</b><br>he top right<br>art of the w | u <b>dio 2019</b> by selecting<br>of the <b>application</b> as<br>orkshop |

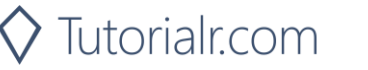

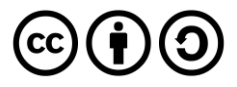

#### Spotify for Developers

#### Get a Track

Get Spotify catalogue information for a single track identified by its unique Spotify Id.

|               | GET https://api.spotify.com/v1/tracks/{id}                                  |  |  |
|---------------|-----------------------------------------------------------------------------|--|--|
| Header        |                                                                             |  |  |
| Authorization | Valid Access Token from Spotify Accounts service                            |  |  |
|               | Path Parameter                                                              |  |  |
| id            | Spotify Id of the track                                                     |  |  |
| market        | ISO 3166-1 alpha-2 country code e.g. "GB". Provide to apply Track Relinking |  |  |

| Header             | Response     |
|--------------------|--------------|
|                    | Success      |
| HTTP Status 200 OK | Track Object |
|                    | Error        |
| Error Code         | Error Object |
|                    |              |

Step 1

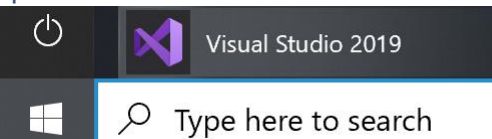

If you chose to close **Visual Studio 2019** previously, in **Windows 10** choose **Start**, and then from the **Start Menu** find and select **Visual Studio 2019** 

Once done, from the **Get started** screen for **Visual Studio 2019** select **Open a project or solution** 

| 📢 Open Project/Solution |                              | ×                                      |
|-------------------------|------------------------------|----------------------------------------|
| ← → • ↑ 🖡 • Wo          | ork > SpotifyForDevel v で    |                                        |
| Organise * New folde    | er                           | E • 🔳 📀                                |
| This PC                 | Name                         | Date modified                          |
| 3D Objects              | .vs                          | 22/01/2020 19:52                       |
| Desktop                 | SpotifyForDevelopers         | 01/02/2020 17:18                       |
| Documents               | SpotifyForDevelopers.sln     | 22/01/2020 19:52                       |
| Downloads               |                              |                                        |
| Music                   |                              |                                        |
| Pictures                |                              |                                        |
| 🚆 Videos                |                              |                                        |
| 🐛 Windows (C:)          |                              |                                        |
| 🔮 Network 🗸             | <                            |                                        |
|                         |                              |                                        |
| File <u>n</u> a         | me: SpotifyForDevelopers.sln | All Project Files (*.sln;*.dsw;*.vcw ~ |
|                         | Do not load projects         | Qpen Cancel                            |

Open a project or solution

Open a local Visual Studio project or .sln file

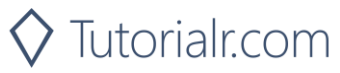

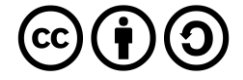

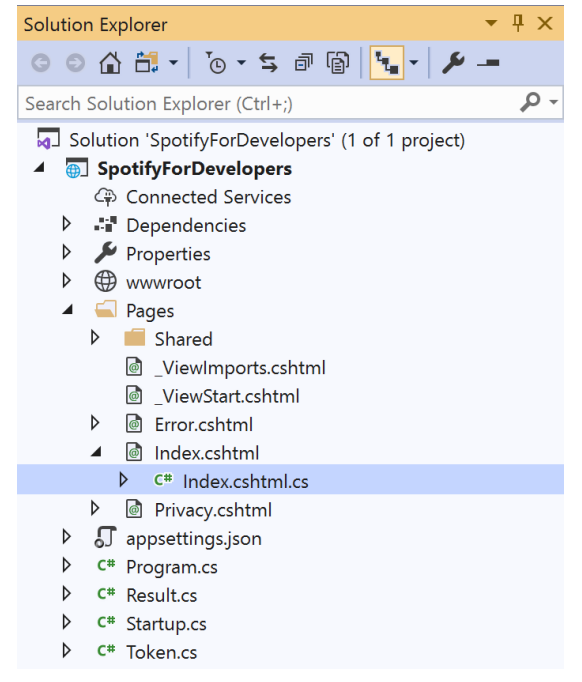

Once opened, in the **Solution Explorer** open the **Pages** section, then open the **Index.cshtml** section and select **Index.cshtml.cs** 

| <u> </u>   |   |    | 2   |
|------------|---|----|-----|
| <b>\</b> 1 |   | n  | ~   |
| . ว เ      |   | IJ | . ) |
| -          | ~ | ~  | -   |

| View       | Project | Build | Debug | Test | Analyze |
|------------|---------|-------|-------|------|---------|
| <b>?</b> 0 | pen     |       |       |      |         |

Then from the Menu choose View and then Open

#### Step 4

In the **Code View** for **Index.cshtml.cs** below the **method** for public async Task<IActionResult> OnPostGetSeveralTracksAsync(...) { ... } enter the following **method**:

```
public async Task<IActionResult> OnPostGetTrackAsync(string value)
{
    LoadToken();
    var result = await Api.GetTrackAsync(value);
    if (result != null)
    {
        Results = new List<Result> { new Result()
        {
            Id = result.Id,
            Name = result.Name,
            Image = result?.Album?.Images?.FirstOrDefault()?.Url,
            Inner = new Result()
            {
                Id = result?.Artists?.FirstOrDefault()?.Id,
                Name = result?.Artists?.FirstOrDefault()?.Name
            }
        }};
    }
    return Page();
}
```

The **method** for OnPostGetTrackAsync is used to get a **track** by **Track Id** on Spotify with the value and populate the **property** for Results accordingly.

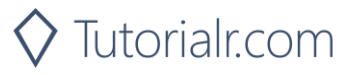

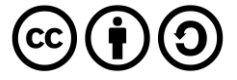

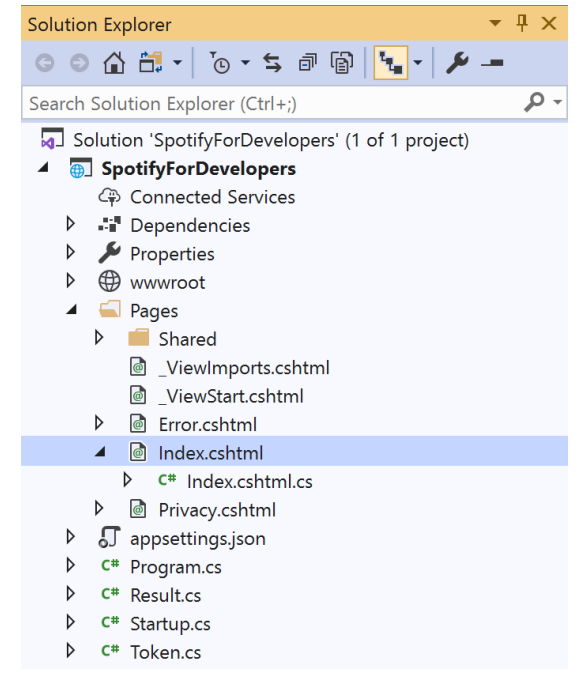

In the **Solution Explorer** in the **Pages** section select **Index.cshtml** 

#### Step 6

| View       | Project | Build | Debug | Test | Analyze |
|------------|---------|-------|-------|------|---------|
| <b>?</b> 0 | pen     |       |       |      |         |

Then from the **Menu** choose **View** and then **Open** 

#### Step 7

Once in the **Code View** for **Index.cshtml** above <!-- Tracks --> enter the following:

This form will **post** to the **method** for OnPostGetTrackAsync with the Value as the **Track Id** and will output to the **Results**.

#### Step 8

🕨 Local Machine 🔻

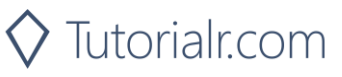

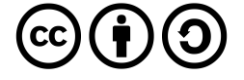

Once the **Web Application** is running and you select **Client Credentials Flow Login** and scroll down you should see something like the following:

| Spotify for Developers - S | potifyF × +                                        |   | - | . 0 |  |
|----------------------------|----------------------------------------------------|---|---|-----|--|
| → O A                      | https://localhost/44395/?handler=clientcredentials | × | ¢ | C   |  |
|                            | Get an Artist's Related Artists                    |   |   |     |  |
|                            | Albums                                             |   |   |     |  |
|                            | Album Ids                                          |   |   |     |  |
|                            | Get Multiple Albums                                |   |   |     |  |
|                            | Album Id                                           |   |   |     |  |
|                            | Get an Album                                       |   |   |     |  |
|                            | Album Id                                           |   |   |     |  |
|                            | Get an Album's Tracks                              |   |   |     |  |
|                            | Tracks                                             |   |   |     |  |
|                            | Track Ids                                          |   |   |     |  |
|                            | Get Multiple Tracks                                |   |   |     |  |
|                            | Track Id                                           |   |   |     |  |
|                            | Get a Track                                        |   |   |     |  |
|                            |                                                    |   |   |     |  |
|                            | © 2020 - SpotifyForDevelopers - Privacy            |   |   |     |  |

#### Step 10

You can then enter an **Album Id** from **Get All New Releases** select **Get an Album's Tracks** and copy a **Track Id** to use and select **Get a Track** and scroll down to view **Results** like the following:

| Spotify for Developer       | s - Spotify  × +   |                            |             |                                         |                                                                        | - @ ×                                    |                                                      |            |
|-----------------------------|--------------------|----------------------------|-------------|-----------------------------------------|------------------------------------------------------------------------|------------------------------------------|------------------------------------------------------|------------|
| $\leftarrow \rightarrow $ O | A https://localho  | st:44395/?handler=GetTrack |             |                                         | ☆                                                                      | ☆ 🖸 …                                    |                                                      |            |
|                             | Get MU             |                            |             |                                         |                                                                        |                                          |                                                      |            |
|                             | 3gYveY<br>Get an   | zeG2u9I7dDhTfBsJ           |             |                                         |                                                                        |                                          |                                                      |            |
|                             | 3gYveY             | zeG2u9I7dDhTfBsJ           |             |                                         |                                                                        |                                          |                                                      |            |
|                             | Get an a           | Album's Tracks             |             |                                         |                                                                        |                                          |                                                      |            |
|                             | Tracks             |                            |             |                                         |                                                                        |                                          |                                                      |            |
|                             | 3gYveY             | zeG2u9I7dDhTfBsJ           |             |                                         |                                                                        |                                          |                                                      |            |
|                             | Get Mu             | Itiple Tracks              |             |                                         |                                                                        |                                          |                                                      |            |
|                             | 3gYveY<br>Get a Tr | zeG2u9I7dDhTfBsJ           |             |                                         |                                                                        |                                          |                                                      |            |
|                             | Results            |                            |             |                                         |                                                                        |                                          |                                                      |            |
|                             | Image              | ld                         | Name        | Id                                      | Name                                                                   |                                          |                                                      |            |
|                             | (P)                | 3gYveYzeG2u9I7dDhTfBsJ     | Do You Feel | 3K2z887GZv1krx031en5VA                  | La Roux                                                                |                                          |                                                      |            |
|                             | © 2020 - Spot      | ifyForDevelopers - Privacy |             |                                         |                                                                        |                                          | ,                                                    |            |
| Step 11                     |                    |                            |             |                                         |                                                                        |                                          |                                                      |            |
|                             |                    |                            |             | You can<br><b>2019</b> by               | n stop the <b>web ap</b><br>y selecting the <b>St</b>                  | oplicatic<br>op debu                     | on in Visual Studio<br>Igging button                 |            |
| Step 12                     |                    |                            |             |                                         |                                                                        |                                          |                                                      |            |
|                             |                    | ×                          |             | You can<br>the <b>Clo</b> s<br>that cor | n choose to exit <b>V</b><br>se button in the t<br>mpletes this part o | <b>'isual St</b><br>op right<br>of the w | udio 2019 by select<br>of the application<br>orkshop | ting<br>as |
|                             |                    |                            |             |                                         |                                                                        |                                          |                                                      |            |

🛇 Tutorialr.com

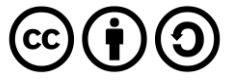

#### Get Audio Features for Several Tracks

Get audio feature information for a single track identified by its unique Spotify Id.

| https://api.spotify.com/v1/audio-features                    |                                                                |  |  |
|--------------------------------------------------------------|----------------------------------------------------------------|--|--|
| Header                                                       |                                                                |  |  |
| Authorization                                                | Authorization Valid Access Token from Spotify Accounts service |  |  |
| Path Parameter                                               |                                                                |  |  |
| ids Maximum of 100 comma-separated list of track Spotify Ids |                                                                |  |  |

| Header                           | Response                                                                           |  |  |  |
|----------------------------------|------------------------------------------------------------------------------------|--|--|--|
|                                  | Success                                                                            |  |  |  |
| HTTP Status 200 OK               | Audio Features with Array of Audio Features Object                                 |  |  |  |
|                                  | Error                                                                              |  |  |  |
| Error Code                       | Error Object                                                                       |  |  |  |
| HTTP Status 200 OK<br>Error Code | Audio Features with Array of Audio Features Object<br><b>Error</b><br>Error Object |  |  |  |

#### Step 1

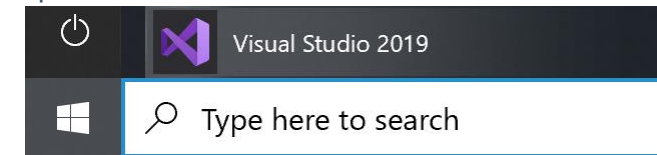

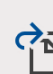

Open a <u>p</u>roject or solution

Open a local Visual Studio project or .sln file

| Open Project/Solution |                                    | ×                                  |
|-----------------------|------------------------------------|------------------------------------|
| ⊢ → ~ ↑ 📜 ~ Wa        | rk > SpotifyForDevel v ひ           | Search SpotifyForDevelopers        |
| Organise • New folde  | r                                  | · 🔳 🕗                              |
| SThis PC              | Name                               | Date modified                      |
| 3D Objects            | .vs                                | 22/01/2020 19:52                   |
| Desktop               | SpotifyForDevelopers               | 01/02/2020 17:18                   |
| Documents             | SpotifyForDevelopers.sln           | 22/01/2020 19:52                   |
| Downloads             |                                    |                                    |
| 👌 Music               |                                    |                                    |
| Notures               |                                    |                                    |
| 🖉 Videos              |                                    |                                    |
| 🐛 Windows (C:)        |                                    |                                    |
| Network               |                                    |                                    |
| v                     | ¢                                  | >                                  |
| File <u>n</u> a       | me: SpotifyForDevelopers.sln v All | Project Files (*.sln;*.dsw;*.vcv ~ |
|                       | Do not load projects               | Qpen Cancel                        |

Then locate and select **SpotifyForDevelopers.sln** and select **Open** if you don't have this file already then please follow the previous parts of the workshop including **Getting Started**, **Authorisation Guide**, **Search & Browse** and **Artists**, **Albums & Tracks** 

If you chose to close Visual Studio 2019 previously, in

Windows 10 choose Start, and then from the Start

Once done, from the Get started screen for Visual

Studio 2019 select Open a project or solution

Menu find and select Visual Studio 2019

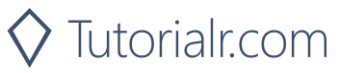

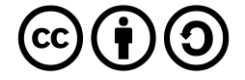

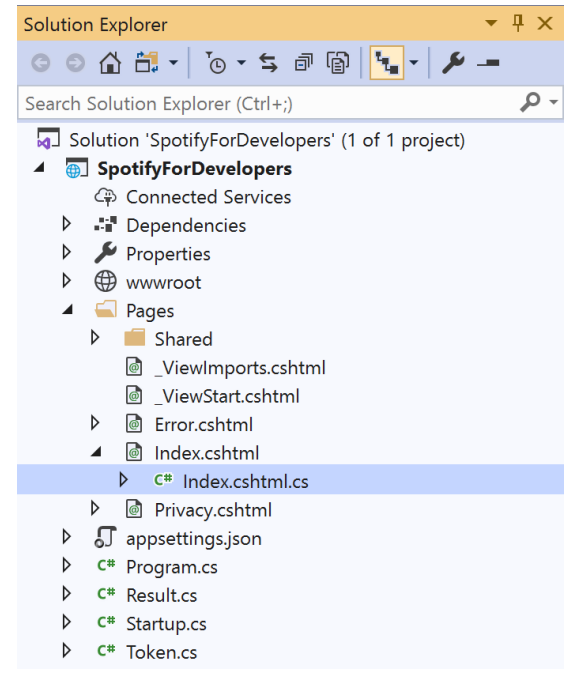

Once opened, in the **Solution Explorer** open the **Pages** section, then open the **Index.cshtml** section and select **Index.cshtml.cs** 

| C+ ~       | ~ ~ |
|------------|-----|
| <b>NTP</b> | n ≺ |
| Ju         |     |

| View       | Project | Build | Debug | Test | Analyze |
|------------|---------|-------|-------|------|---------|
| <b>?</b> 0 | pen     |       |       |      |         |

#### Then from the Menu choose View and then Open

#### Step 4

In the **Code View** for **Index.cshtml.cs** below the **method** for public async Task<IActionResult> OnPostGetTrackAsync(...) { ... } enter the following **method**:

```
public async Task<IActionResult> OnPostGetAudioFeaturesForSeveralTracksAsync(string value)
{
    LoadToken();
    var values = value.Split(",").ToList();
    var results = await Api.GetSeveralTracksAudioFeaturesAsync(values);
    if (results != null)
    {
        Results = results.Select(result => new Result()
        {
            Name = System.Text.Json.JsonSerializer.Serialize(result,
                new System.Text.Json.JsonSerializerOptions()
                { WriteIndented = true })
        });
    }
    return Page();
}
```

The **method** for OnPostGetAudioFeaturesForSeveralTracksAsync is used to get **audio features** for **tracks** by multiple **Track Ids** on Spotify with the value and populate the **property** for Results accordingly.

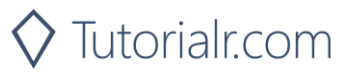

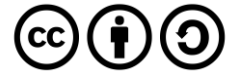

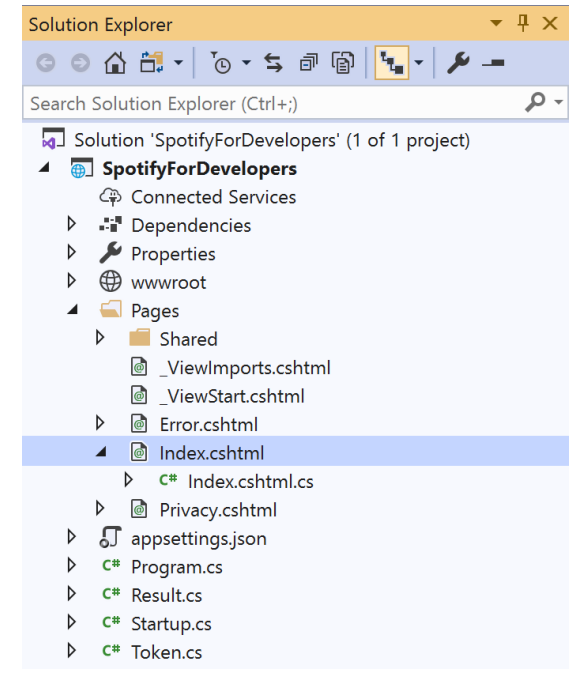

In the **Solution Explorer** in the **Pages** section select **Index.cshtml** 

#### Step 6

| View       | Project | Build | Debug | Test | Analyze |
|------------|---------|-------|-------|------|---------|
| <b>?</b> 0 | pen     |       |       |      |         |

Then from the Menu choose View and then Open

#### Step 7

Once in the **Code View** for **Index.cshtml** above <!-- Tracks --> enter the following:

```
class="list-group-item">
<form asp-page-handler="GetAudioFeaturesForSeveralTracks" method="post">
<input asp-for="Value" placeholder="Track Ids" class="form-control mb-2" />
<button class="btn btn-primary mb-2">
Get Audio Features for Several Tracks
</button>
</form>
```

This form will **post** to the **method** for GetAudioFeaturesForSeveralTracks with the Value as the **Track Ids** and will output to the **Results**.

Step 8

🕨 Local Machine 🔻

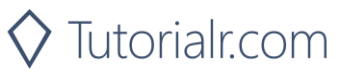

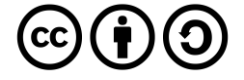

Once the **Web Application** is running and you select **Client Credentials Flow Login** and scroll down you should see something like the following:

| Spotify for Developers - Spotif             | ≠ × +                                              |         | - | ٥ | × |
|---------------------------------------------|----------------------------------------------------|---------|---|---|---|
| $\leftarrow$ $\rightarrow$ O $\triangle$ ht | ps://localhost:44395/?handler=clientcredentials    | \$<br>3 | 1 | 2 |   |
|                                             | Album Ids<br>Get Multiple Albums                   |         |   |   |   |
|                                             | Album Id<br>Get an Album                           |         |   |   |   |
|                                             | Album Id<br>Get an Album's Tracks                  |         |   |   |   |
|                                             | Tracks                                             |         |   |   |   |
|                                             | Track Ids<br>Get Multiple Tracks                   |         |   |   |   |
|                                             | Track Id<br>Get a Track                            |         |   |   |   |
|                                             | Track lds<br>Get Audio Features for Several Tracks |         |   |   |   |
| ©                                           | 2020 - SpotifyForDevelopers - <b>Privacy</b>       |         |   |   |   |

#### Step 10

You can then enter an **Album Id** from **Get All New Releases** select **Get an Album's Tracks** and copy some **Track Ids** to use and select **Get Audio Features for Several Tracks** and scroll down to view **Results** like the following:

🛇 Tutorialr.com

| Spotify for Developer          | s-Spotifyr x +                                                                                                    |                                                                                                    |                    | -          | ٥            | ×                |                                                   |
|--------------------------------|----------------------------------------------------------------------------------------------------|----------------------------------------------------------------------------------------------------|--------------------|------------|--------------|------------------|---------------------------------------------------|
| $\leftarrow \rightarrow \circ$ | https://localhost:44395/?handler=GetAudioFeaturesForSeveralTracks                                                                                                    |                                                                                                    | 竛                  | ¢≡         | C            |                  |                                                   |
|                                | Tracks                                                                                                    |                                                                                                    |                    |            |              |                  |                                                   |
|                                | 5YdibPcnANMEMZ2NtG840v,3gYveYzeG2u9I7dDhTfBsJ                                                                                                    |                                                                                                    |                    |            |              |                  |                                                   |
|                                | Get Multiple Tracks                                                                                                    |                                                                                                    |                    |            |              |                  |                                                   |
|                                | 5YdibPcnANMEMZ2NtG840v;3gYveYzeG2u9I7dDhTfBsJ                                                                                                    |                                                                                                    |                    |            |              |                  |                                                   |
|                                | SYdibPcnANMEMZ2Nt6840v.3gYveYzeG2u9I7dDhTf8sJ                                                                                                    |                                                                                                    |                    |            |              |                  |                                                   |
|                                | Results                                                                                                    |                                                                                                    |                    |            |              |                  |                                                   |
|                                | Name                                                                                                    |                                                                                                    |                    |            |              |                  |                                                   |
|                                | ( "Acousticness": 0.0582, "AnalysisUrl": "https://api.spotify.com/v1/audio-a<br>"Energy": 0.744, "Instrumentalness": 0.00106, "Key": 8, "Liveness": 0.0304,<br>"TimeSignature": 4, "TrackHref": "https://api.spotify.com/v1/tracks/5YdibPc<br>"Name": null, "Type": "audio_features", "Href": null, "ExternalUrls": null, "Ur   | nalysis/SYdibPcnANMEMZ2NtG840v", "Danceability": 0.869, "Duration": 255000,<br>Loudness": -6.637, "Mode": 1, "Speechiness": 0.0647, "Tempo": 101.985,<br>:nANMEMZ2NtG840v", "Valence": 0.831, "Id": "SYdibPcnANMEMZ2NtG840v",<br>i": "spotify:track:SYdibPcnANMEMZ2NtG840v", "Error": null } |                    |            |              |                  |                                                   |
|                                | ( "Acousticness": 0.0464, "AnalysisUrl": "https://api.spotify.com/v1/audio-<br>"Energy": 0.677, "Instrumentalness": 1.88E-05, "Key": 5, "Liveness": 0.0811,<br>"TimeSignature": 4, "TrackHreft": "https://api.spotify.com/v1/tracks/3gYvef<br>null, "Type": "audio_features", "Hreft: null, "ExternalUrls": null, "Un": "spotif | nalysis/3gYveYzeG2u917dDhTfBsI", "Danceability": 0.78, "Duration": 300040,<br>"Loudness": -6.354, "Mode": 1, "Speechiness": 0.0437, "Tempo": 103.984,<br>zeG2u917dDhTfBsI", "Valence": 0.932, "Id": "3gYveYzeG2u917dDhTfBsI", "Name":<br>jytrack3gYveYzeG2u917dDhTfBsI", "Erron": null )     |                    |            |              |                  |                                                   |
|                                | © 2020 - SpotifyForDevelopers - Privacy                                                                                                    |                                                                                                    |                    |            |              |                  | *                                                 |
| Step 11                        |                                                                                                    |                                                                                                    |                    |            |              |                  |                                                   |
|                                |                                                                                                    | You can stop the <b>we</b><br><b>2019</b> by selecting th                                                                                                    | ba<br>eS           | pp<br>top  | lica<br>b d  | atic<br>ebu      | on in Visual Studio<br>ugging button              |
| Step 12                        |                                                                                                    |                                                                                                    |                    |            |              |                  |                                                   |
|                                | ×                                                                                                    | You can choose to ex<br>the <b>Close</b> button in t                                                                                                    | xit <b>V</b><br>he | <b>Vis</b> | ual<br>o rie | <b>St</b><br>aht | udio 2019 by selecting<br>t of the application as |
|                                |                                                                                                    | that completes this p                                                                                                    | bart               | of         | the          | e w              | orkshop                                           |

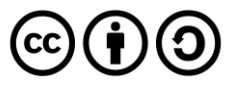

#### Get Audio Features for a Track

Get audio feature information for a single track identified by its unique Spotify Id.

| GET https://api.spotify.com/v1/audio-features/{id}             |  |  |  |  |
|----------------------------------------------------------------|--|--|--|--|
| Header                                                         |  |  |  |  |
| Authorization Valid Access Token from Spotify Accounts service |  |  |  |  |
| Path Parameter                                                 |  |  |  |  |
| id Spotify Id of the track                                     |  |  |  |  |

| Header             | Response              |  |  |  |  |
|--------------------|-----------------------|--|--|--|--|
| Success            |                       |  |  |  |  |
| HTTP Status 200 OK | Audio Features Object |  |  |  |  |
|                    | Error                 |  |  |  |  |
| Error Code         | Error Object          |  |  |  |  |

#### Step 1

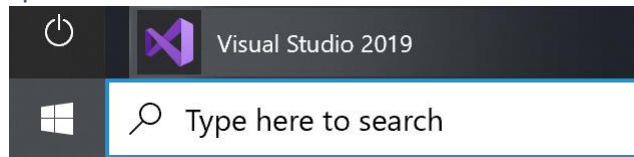

Open a project or solution

Open a local Visual Studio project or .sln file

If you chose to close **Visual Studio 2019** previously, in **Windows 10** choose **Start**, and then from the **Start Menu** find and select **Visual Studio 2019** 

Once done, from the **Get started** screen for **Visual Studio 2019** select **Open a project or solution** 

| 🔀 Open Project/Solution |                            |       |                 |                   | ×      |
|-------------------------|----------------------------|-------|-----------------|-------------------|--------|
| ← → v ↑ 🖡 « Work.       | > SpotifyForDevel ~        | ē 🖇   | O Search Sp     | otifyForDevelop   | bers   |
| Organise * New folder   |                            |       |                 | · 🔳               | ?      |
|                         | Name                       |       | Date            | modified          |        |
| 3D Objects              | .vs                        |       | 22/0            | 1/2020 19:52      |        |
| Desktop                 | SpotifyForDevelopers       |       | 01/0            | 2/2020 17:18      |        |
| Documents               | SpotifyForDevelopers.sln   |       | 22/0            | 1/2020 19:52      |        |
| Downloads               |                            |       |                 |                   |        |
| Music                   |                            |       |                 |                   |        |
| Notures                 |                            |       |                 |                   |        |
| 🛃 Videos                |                            |       |                 |                   |        |
| 🐛 Windows (C:)          |                            |       |                 |                   |        |
| 🎐 Network 🗸 🧹           |                            |       |                 |                   | >      |
|                         |                            |       |                 |                   |        |
| File <u>n</u> ame       | : SpotifyForDevelopers.sln | ~ All | Project Files ( | *.sln;*.dsw;*.vcv | $\sim$ |
|                         | Do not load project        | s     | Qpen            | Cancel            |        |

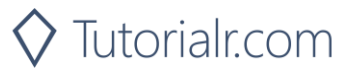

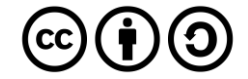

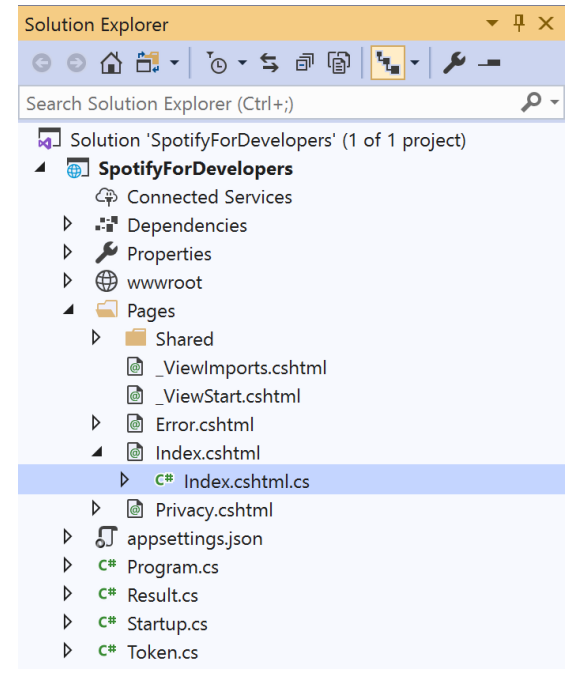

Once opened, in the **Solution Explorer** open the **Pages** section, then open the **Index.cshtml** section and select **Index.cshtml.cs** 

| <u> </u>   |   |    | 2   |
|------------|---|----|-----|
| <b>\</b> 1 |   | n  | ~   |
| . ว เ      |   | IJ | . ) |
| -          | ~ | ~  | -   |

| View       | Project | Build | Debug | Test | Analyze |
|------------|---------|-------|-------|------|---------|
| <b>?</b> 0 | pen     |       |       |      |         |

Then from the **Menu** choose **View** and then **Open** 

#### Step 4

In the **Code View** for **Index.cshtml.cs** below the **method** for public async Task<IActionResult> OnPostGetAudioFeaturesForSeveralTracksAsync(...) { ... } enter the following **method**:

The **method** for OnPostGetAudioFeaturesForTrackAsync is used to get **audio features** for **track** by **Track Id** on Spotify with the value and populate the **property** for Results accordingly.

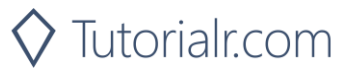

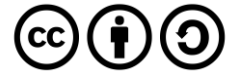

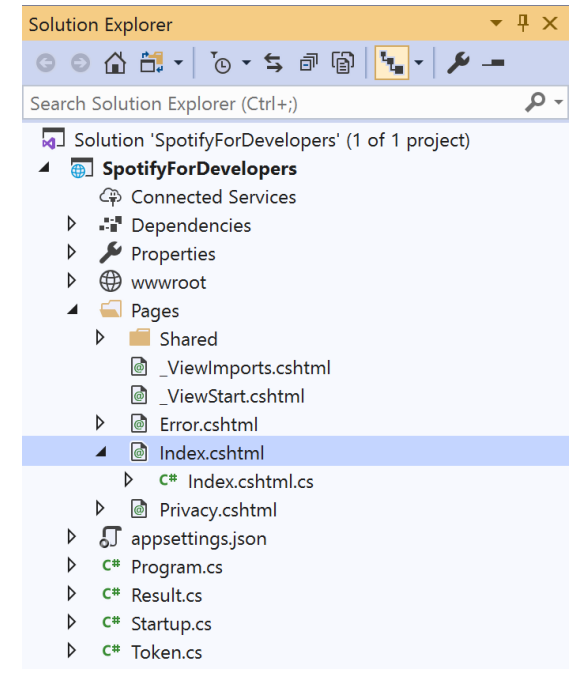

In the **Solution Explorer** in the **Pages** section select **Index.cshtml** 

#### Step 6

| View       | Project | Build | Debug | Test | Analyze |
|------------|---------|-------|-------|------|---------|
| <b>?</b> 0 | pen     |       |       |      |         |

Then from the **Menu** choose **View** and then **Open** 

#### Step 7

Once in the **Code View** for **Index.cshtml** above <!-- Tracks --> enter the following:

```
class="list-group-item">
<form asp-page-handler="GetAudioFeaturesForTrack" method="post">
<input asp-for="Value" placeholder="Track Id" class="form-control mb-2" />
<button class="btn btn-primary mb-2">
Get Audio Features for a Track
</button>
</form>
```

This form will **post** to the **method** for OnPostGetAudioFeaturesForTrackAsync with the Value as **Track Id** and will output to the **Results**.

Step 8

🕨 Local Machine 🔻

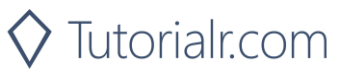

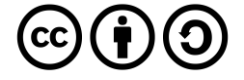

Once the **Web Application** is running and you select **Client Credentials Flow Login** and scroll down you should see something like the following:

| 1≧ Spathy for Developers - Spathy ∈ x +                                                    |   | - | ٥ | × |
|--------------------------------------------------------------------------------------------|---|---|---|---|
| $\leftrightarrow \rightarrow 0$ $\land$ https://localhost/44395/?handler=clientcredentials | 妗 |   | C |   |
| Album Id<br>Get an Album                                                                   |   |   |   | • |
| Album Id<br>Get an Album's Tracks                                                          |   |   |   |   |
| Tracks                                                                                     |   |   |   |   |
| Track Ids<br>Get Multiple Tracks                                                           |   |   |   |   |
| Track ld<br>Get a Track                                                                    |   |   |   |   |
| Track Ids<br>Get Audio Features for Several Tracks                                         |   |   |   | ł |
| Track Id<br>Get Audio Features for a Track                                                 |   |   |   |   |
| © 2020 - SpotifyForDevelopers - Privacy                                                    |   |   |   | - |

#### Step 10

You can then enter an **Album Id** from **Get All New Releases** select **Get an Album's Tracks** and copy a **Track Id** to use and select **Get Audio Features for a Track** and scroll down to view **Results** like the following:

| 5 Spotify for Developer    | - Spotify x +                                                                                                    |                                                                                                    |              | -         | ٥         | ×           |                               |
|----------------------------|----------------------------------------------------------------------------------------------------|----------------------------------------------------------------------------------------------------|--------------|-----------|-----------|-------------|-------------------------------|
| $\leftarrow \rightarrow 0$ | https://localhost.44395/?handler=GetAudioFeaturesForTrack                                                                                                    |                                                                                                    | ☆            | 造         | C         |             |                               |
|                            | Tracks                                                                                                    |                                                                                                    |              |           |           | Î           |                               |
|                            | 3gYveYzeG2u9I7dDhTfBsJ                                                                                                    |                                                                                                    |              |           |           |             |                               |
|                            | Get Multiple Tracks                                                                                                    |                                                                                                    |              |           |           |             |                               |
|                            | 3gYveYzeG2u9I7dDhTfBsJ                                                                                                    |                                                                                                    |              |           |           |             |                               |
|                            | Get a Track                                                                                                    |                                                                                                    |              |           |           |             |                               |
|                            | 3gYveYzeG2u9I7dDhTfBsJ                                                                                                    |                                                                                                    |              |           |           |             |                               |
|                            | Get Audio Peaturies for Several Tracks                                                                                                    |                                                                                                    |              |           |           |             |                               |
|                            | 3gYveYzeG2u9I7dDhTfBsJ<br>Get Audio Features for a Track                                                                                                    |                                                                                                    |              |           |           |             |                               |
|                            |                                                                                                    |                                                                                                    |              |           |           |             |                               |
|                            | Results                                                                                                    |                                                                                                    |              |           |           |             |                               |
|                            | Name                                                                                                    |                                                                                                    |              |           |           |             |                               |
|                            | { "Acousticness"; 0.0464, "AnalysisUrl"; "https://api.spotify.com/v1/audio-analysis/3gYveYzeG2u9I7dDh1<br>"Energy": 0.677, "Instrumentalness": 1.88E-05, "Key": 5, "Liveness": 0.0811, "Loudness": -6.354, "Mode":<br>"TimeSignature": 4, "TrackHref": "https://api.spotify.com/v1/tracks/3gYveYzeG2u9I7dDhTBsJ", "Valence<br>null, "Type": "audio_features", "Href": null, "ExternalUrls": null, "Un": "spotify.track3gYveYzeG2u9I7dDhT | [fBsJ", "Danceability": 0.78, "Duration": 300040,<br>1, "Speechiness": 0.0437, "Tempo": 103.984,<br>": 0.932, "Id": "3gYveYzeG2u9I7dDhTfBsJ", "Name":<br>TBsJ", "Error": null } |              |           |           | l           |                               |
|                            | © 2020 - SpotifyForDevelopers - Privacy                                                                                                    |                                                                                                    |              |           |           | Ŧ           |                               |
| tep 11                     |                                                                                                    |                                                                                                    |              |           |           |             |                               |
|                            |                                                                                                    | You can stop the <b>wel</b><br>2019 by selecting the                                                                                                    | b ap<br>e St | opl<br>op | ica<br>de | tion<br>bug | in <b>Visual</b><br>ging butt |
| tep 12                     |                                                                                                    |                                                                                                    |              |           |           |             |                               |
|                            |                                                                                                    | You can choose to ex                                                                                                    | cit V        | ′isι      | ıal       | Stuc        | lio 2019                      |

 $\times$ 

You can choose to exit **Visual Studio 2019** by selecting the **Close** button in the top right of the **application** as that completes this part of the workshop

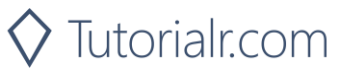

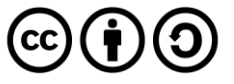

#### Get Audio Analysis for a Track

Get a detailed audio analysis for a single track identified by its unique Spotify Id.

| GET https://api.spotify.com/v1/audio-analysis/{id} |                                                  |  |  |  |
|----------------------------------------------------|--------------------------------------------------|--|--|--|
| Header                                             |                                                  |  |  |  |
| Authorization                                      | Valid Access Token from Spotify Accounts service |  |  |  |
| Path Parameter                                     |                                                  |  |  |  |
| id                                                 | Spotify Id of the track                          |  |  |  |

| Header             | Response              |  |  |  |  |
|--------------------|-----------------------|--|--|--|--|
| Success            |                       |  |  |  |  |
| HTTP Status 200 OK | Audio Analysis Object |  |  |  |  |
| Error              |                       |  |  |  |  |
| Error Code         | Error Object          |  |  |  |  |

#### Step 1

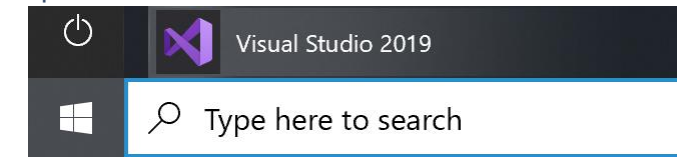

Open a project or solution

Open a local Visual Studio project or .sln file

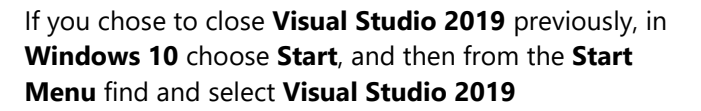

Once done, from the **Get started** screen for **Visual Studio 2019** select **Open a project or solution** 

|                               | ×                                                                                                    |
|-------------------------------|----------------------------------------------------------------------------------------------------|
| > SpotifyForDevel ∨ Ö         |                                                                                                    |
|                               | · . (2)                                                                                                    |
| Name                          | Date modified                                                                                                    |
| .vs                           | 22/01/2020 19:52                                                                                                    |
| SpotifyForDevelopers          | 01/02/2020 17:18                                                                                                    |
| SpotifyForDevelopers.sln      | 22/01/2020 19:52                                                                                                    |
|                               |                                                                                                    |
|                               |                                                                                                    |
|                               |                                                                                                    |
|                               |                                                                                                    |
|                               |                                                                                                    |
|                               |                                                                                                    |
| c                             | >                                                                                                    |
| e: SpotifyForDevelopers.sln ~ | All Project Files (*.sln;*.dsw;*.vcv ~                                                                                 |
| Do not load projects          | Qpen Cancel                                                                                                    |
|                               | SpotifyForDevel      O  Name      Ns      SpotifyForDevelopers      SpotifyForDevelopers.sln      Do not load projects |

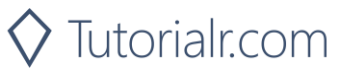

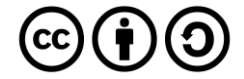

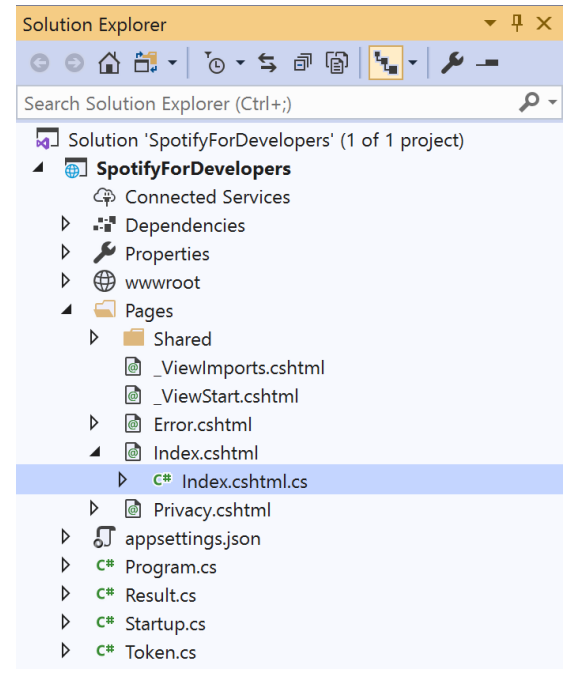

Once opened, in the **Solution Explorer** open the **Pages** section, then open the **Index.cshtml** section and select **Index.cshtml.cs** 

| $\sim$   |     |    | 2 |
|----------|-----|----|---|
| <u> </u> | tΟ  | n  | ~ |
|          |     | IJ |   |
| -        | ~ ~ | ~  | - |

| View       | Project | Build | Debug | Test | Analyze |
|------------|---------|-------|-------|------|---------|
| <b>?</b> 0 | pen     |       |       |      |         |

Then from the **Menu** choose **View** and then **Open** 

#### Step 4

In the **Code View** for **Index.cshtml.cs** below the **method** for public async Task<IActionResult> OnPostGetAudioFeaturesForTrackAsync(...) { ... } enter the following **method**:

The **method** for OnPostGetTrackAudioAnalysisAsync is used to get **audio analysis** for **track** by **Track Id** on Spotify with the value and populate the **property** for Results accordingly.

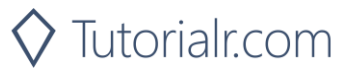

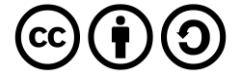

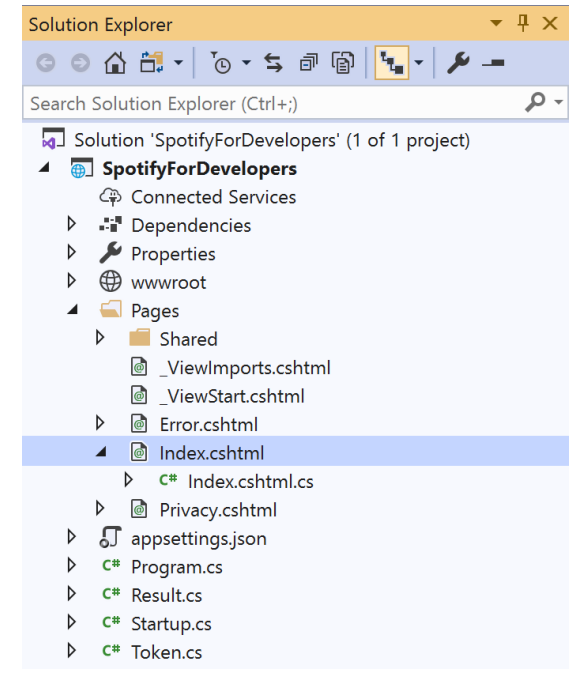

In the **Solution Explorer** in the **Pages** section select **Index.cshtml** 

#### Step 6

| View       | Project | Build | Debug | Test | Analyze |
|------------|---------|-------|-------|------|---------|
| <b>?</b> 0 | pen     |       |       |      |         |

Then from the **Menu** choose **View** and then **Open** 

#### Step 7

Once in the **Code View** for **Index.cshtml** above <!-- Tracks --> enter the following:

```
class="list-group-item">
        <form asp-page-handler="GetTrackAudioAnalysis" method="post">
        <input asp-for="Value" placeholder="Track Id" class="form-control mb-2" />
        <button class="btn btn-primary mb-2">
        Get Audio Analysis for a Track
        </button>
        </form>
```

This form will **post** to the **method** for GetTrackAudioAnalysis with the Value as **Track Id** and will output to the **Results**.

Step 8

Local Machine

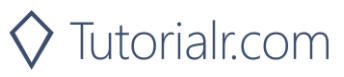

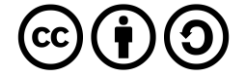

Once the **Web Application** is running and you select **Client Credentials Flow Login** and scroll down you should see something like the following:

| Spotify for Developers - Sp      | atily × +                                          |          | -   | ٥ | × |
|----------------------------------|----------------------------------------------------|----------|-----|---|---|
| $\leftarrow \rightarrow \circ$ A | https://localhost:44395/?handler=clientcredentials | <b>☆</b> | \$≡ | C |   |
|                                  | Album Id<br>Get an Album's Tracks                  |          |     |   | • |
|                                  | Tracks                                             |          |     |   |   |
|                                  | Track lds                                          |          |     |   |   |
|                                  | Get Multiple Tracks                                |          |     |   |   |
|                                  | Track Id                                           |          |     |   |   |
|                                  | Get a Track                                        |          |     |   |   |
|                                  | Track Ids                                          |          |     |   |   |
|                                  | Get Audio Features for Several Tracks              |          |     |   |   |
|                                  | Track Id                                           |          |     |   |   |
|                                  | Get Audio Features for a Track                     |          |     |   |   |
|                                  | Track Id<br>Get Audio Analysis for a Track         |          |     |   |   |
|                                  |                                                    |          |     |   |   |
|                                  | © 2020 - SpotifyForDevelopers - Privacy            |          |     |   |   |

#### Step 10

You can then enter an **Album Id** from **Get All New Releases** select **Get an Album's Tracks** and copy a **Track Id** to use and select **Get Audio Analysis for a Track** and scroll down to view **Results** like the following:

Tutorialr.com

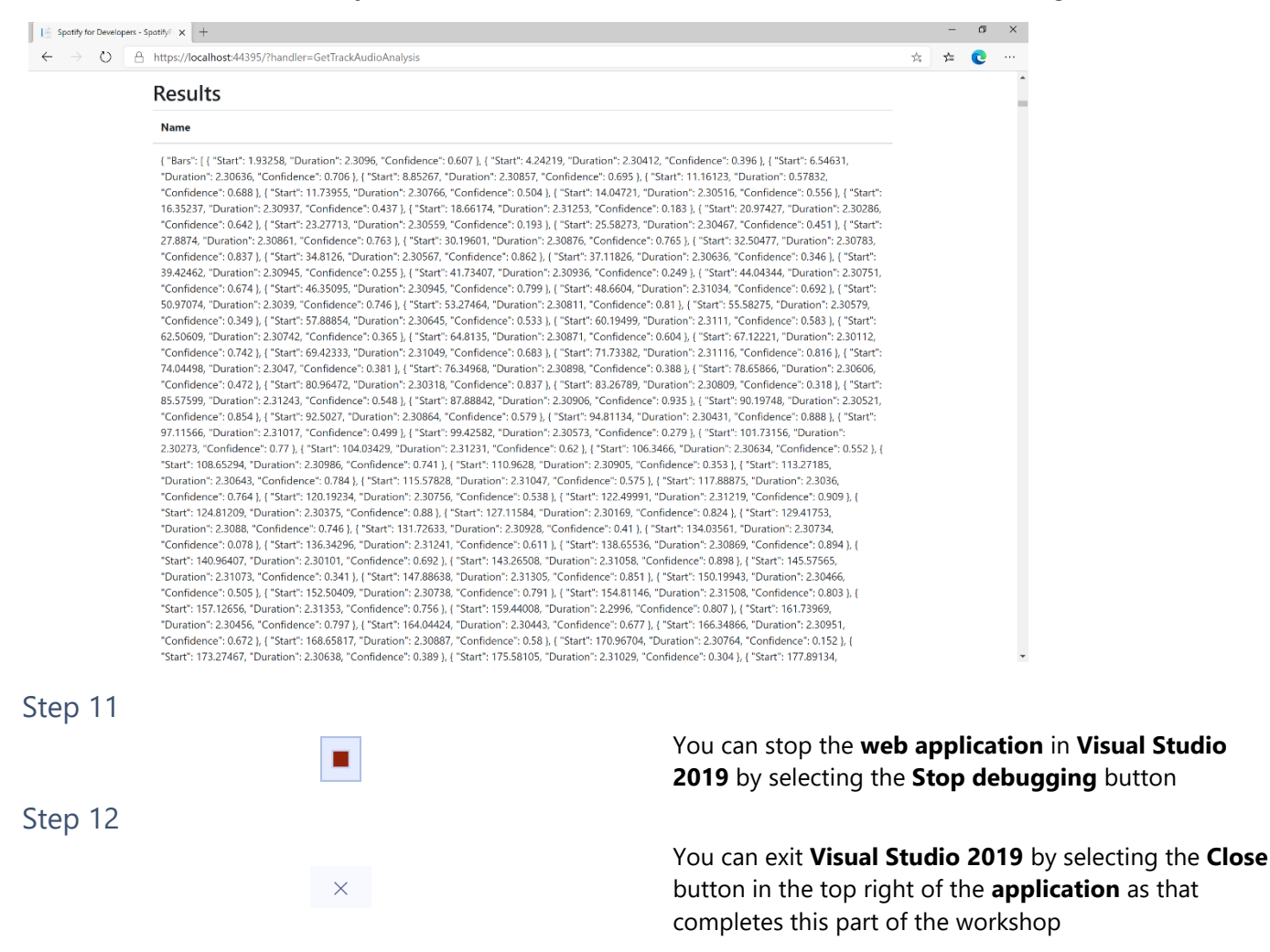

 $\odot$ 

Spotify for Developers

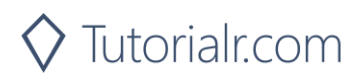

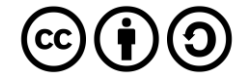